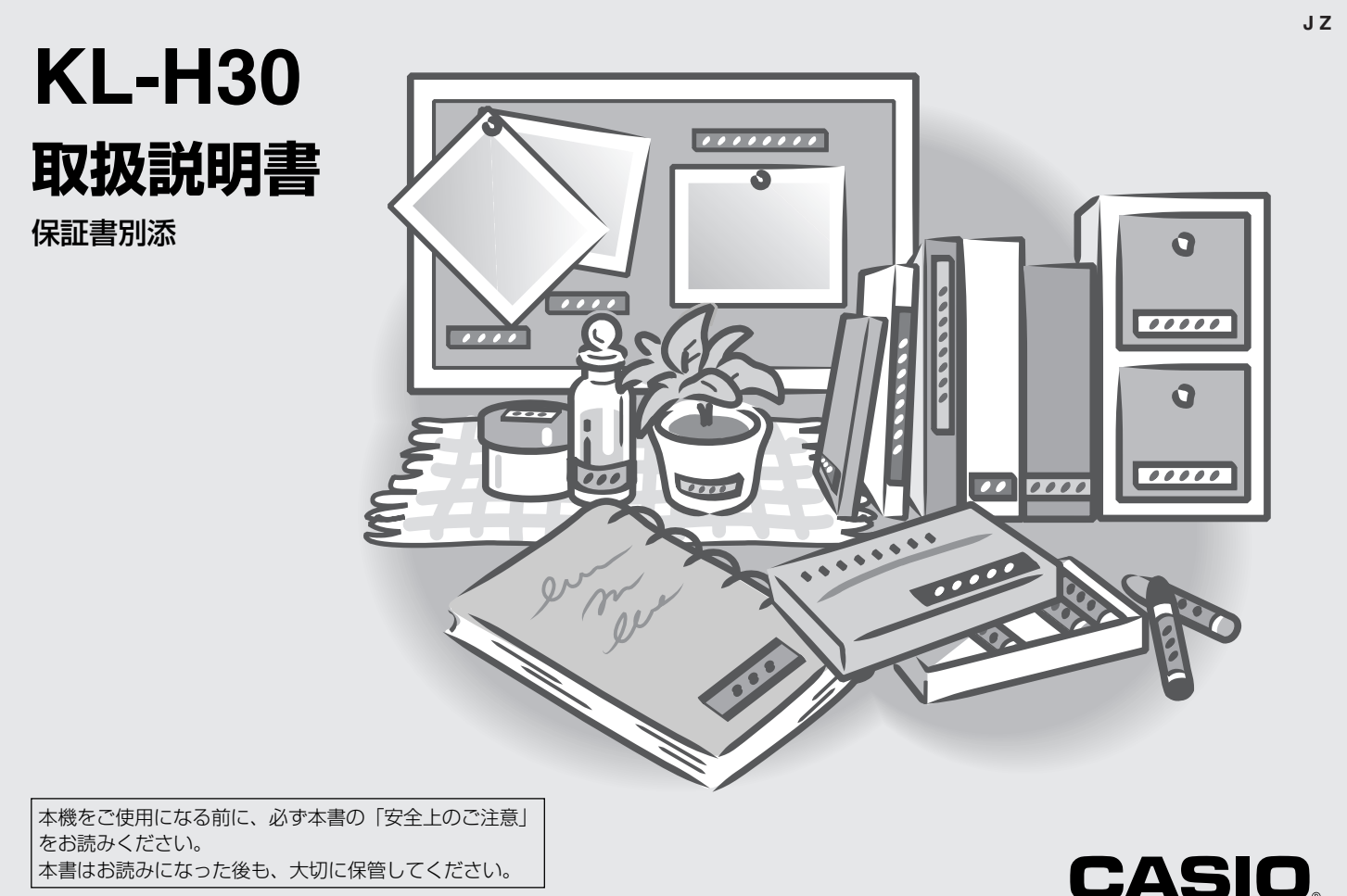

RJA511236-1

### 安全上のご注意

このたびは、本機をお買い求めいただきまして、誠にありがとうございます。

- •ご使用の前に、「安全上のご注意」をよくお読みのうえ、 正しくお使いください。
- •本書はお読みになった後も大切に保管してください。

### 絵表示について

この取扱説明書および製品への表示では、製品を安全に正 しくお使いいただき、あなたや他の人々への危害や財産へ の損害を未然に防止するため、いろいろな絵表示をしてい ます。その表示と意味は次のようになっています。

| <u>/</u> /危険 | この表示を無視して誤った取扱いをす<br>ると、人が死亡または重傷を負う危険<br>が差し迫って生じることが想定される<br>内容を示しています。     |
|--------------|-------------------------------------------------------------------------------|
| ⚠警告          | この表示を無視して誤った取扱いをす<br>ると、人が死亡または重傷を負う危険<br>が想定される内容を示しています。                    |
| <u>▲</u> 注意  | この表示を無視して誤った取扱いをす<br>ると、人が傷害を負う危険が想定され<br>る内容および物的損害のみの発生が想<br>定される内容を示しています。 |

### 絵表示の例

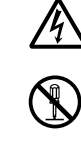

▲記号は「気をつけるべきこと」を意味していま す。(左の例は感電注意)

- ●記号は「してはいけないこと」を意味しています。(左の例は分解禁止)
  - ●記号は「しなければならないこと」を意味してい
    - ます。(左の例はプラグをコンセントから抜く)

### 

#### アルカリ電池について

アルカリ電池からもれた液が目に入ったときは、すぐに次の処置を行ってください。
 1.目をこすらずにすぐにきれいな水で洗い流す。
 2.ただちに医師の治療を受ける。
 そのままにしておくと失明の原因となります。

### 警告

- 煙、臭い、発熱などの異常について
- を たいている、へんな臭いがする、発熱している などの異常状態のまま使用しないでください。そのまま使用すると、火災・感電の原因となります。すぐに次の処置を行ってください。 1.電源スイッチを切る。 2.プラグをコンセントから抜く。 2.カアレトビの形またまたはわらいすこれ。
  - 3.お買い上げの販売店またはカシオテクノ・
    - サービスステーションに連絡する。

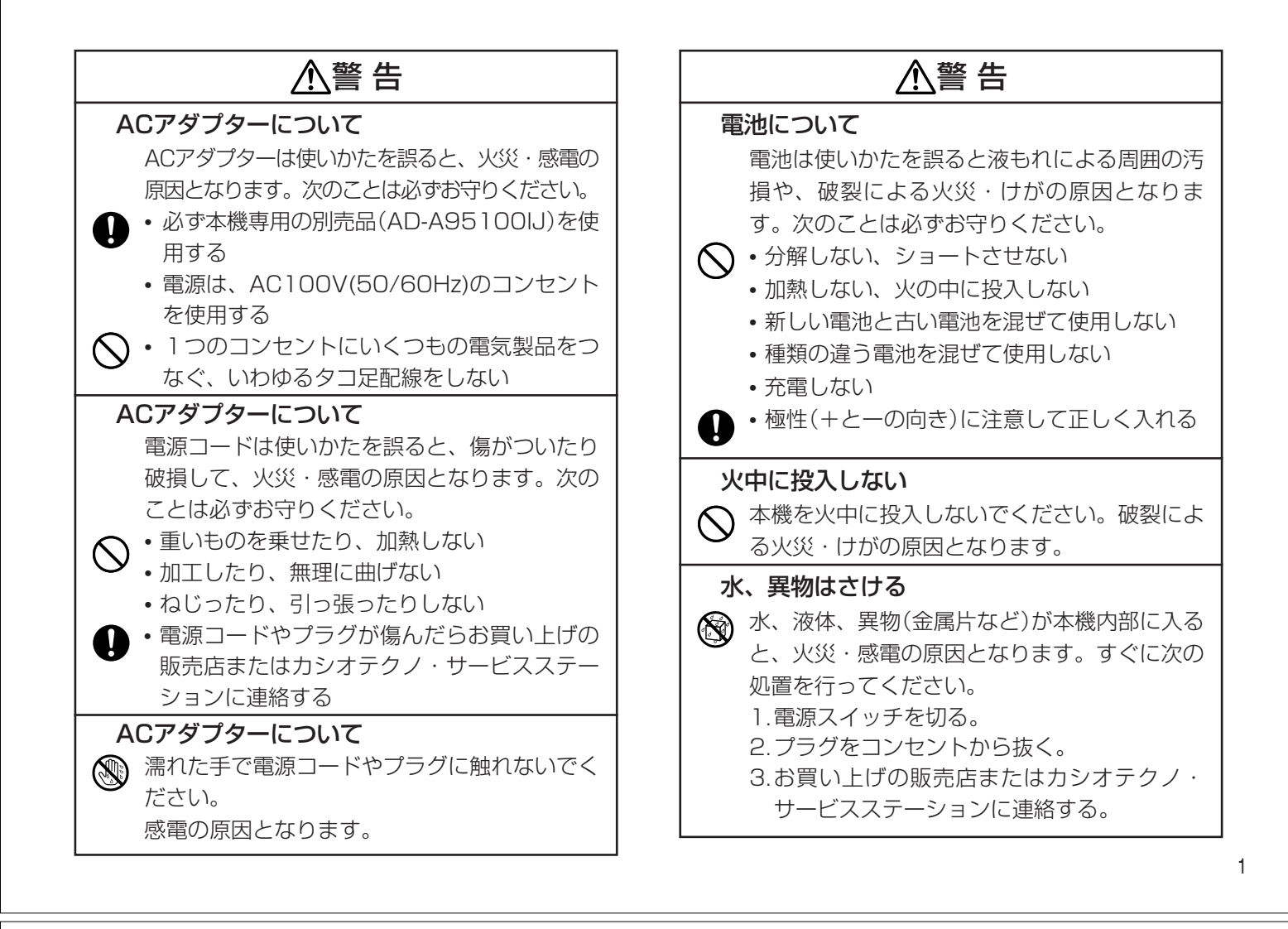

| ⚠警告                                                                                                    | ▲警                  |
|----------------------------------------------------------------------------------------------------|---------------------|
| <ul> <li>分解・改造しない</li> <li>本機を分解・改造しないでください。感電・やけど・けがをする原因となります。</li> <li>内部の点検・調整・修理はお買い上げの販売店またはカシオテクノ・サービスステーションにで依頼ください。</li> </ul>                                                       | 電子レンジでの加熱に使<br>貼らない |
| <ul> <li>落とさない、ぶつけない</li> <li>▲機を落としたときなど、破損したまま使用すると火災・感電の原因となります。すぐに次の処置を行ってください。</li> <li>1.電源スイッチを切る。</li> <li>2.プラグをコンセントから抜く。</li> <li>3.お買い上げの販売店またはカシオテクノ・サービスステーションに連絡する。</li> </ul> | た、ラベルを貼ったも0<br>ます。  |
| <ul> <li>袋をかぶらない、飲み込まない</li> <li>本機が入っていた袋をかぶったり、飲み込んだりしないでください。窒息の原因となります。</li> <li>特に小さなお子様のいるご家庭ではご注意ください。</li> </ul>                                                                      |                     |

告

## う容器にはラベルを

使用する容器には、ラベ い。ラベルに使用してい いるため、電子レンジ 鳥の原因となります。ま )が変形することがあり

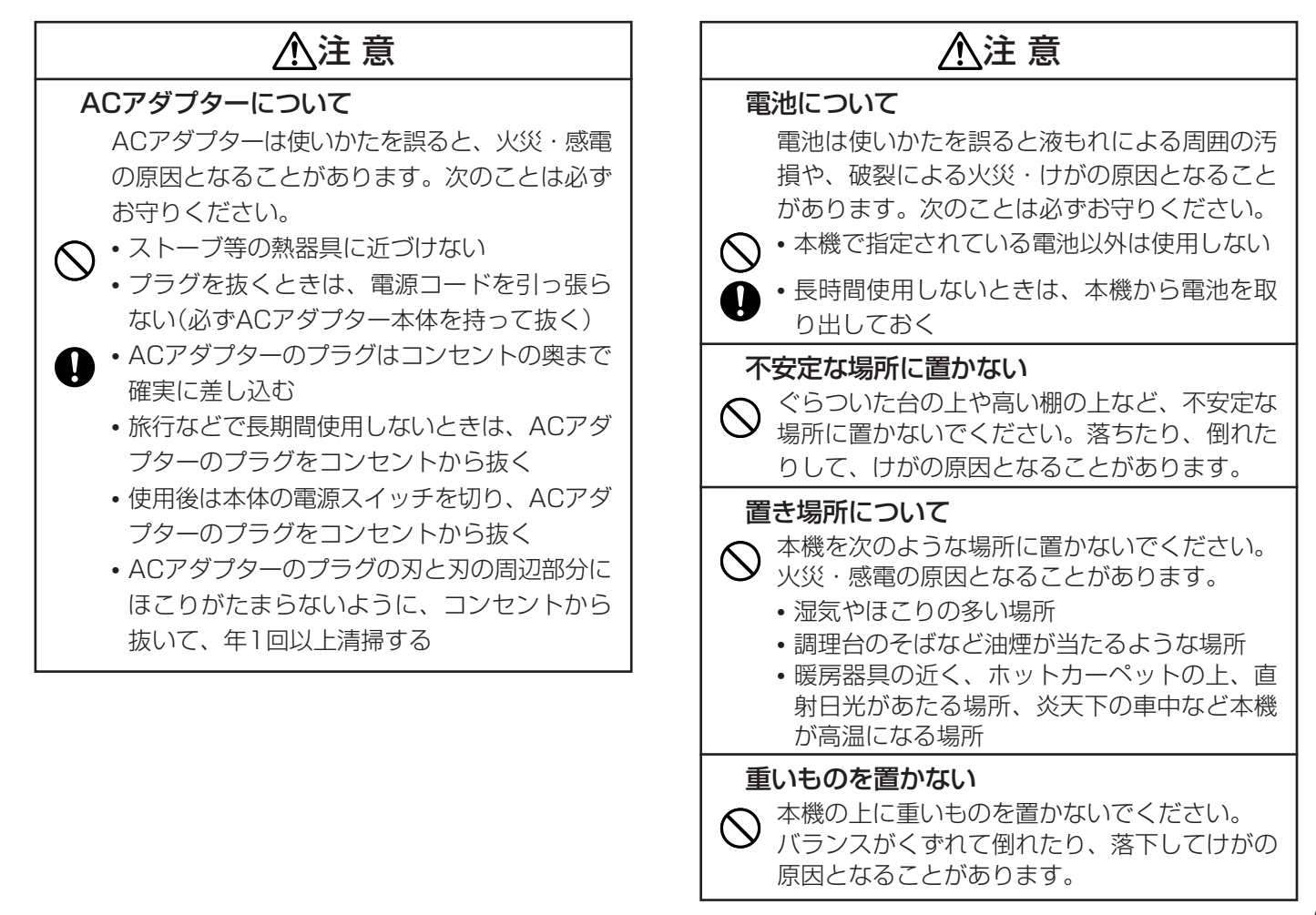

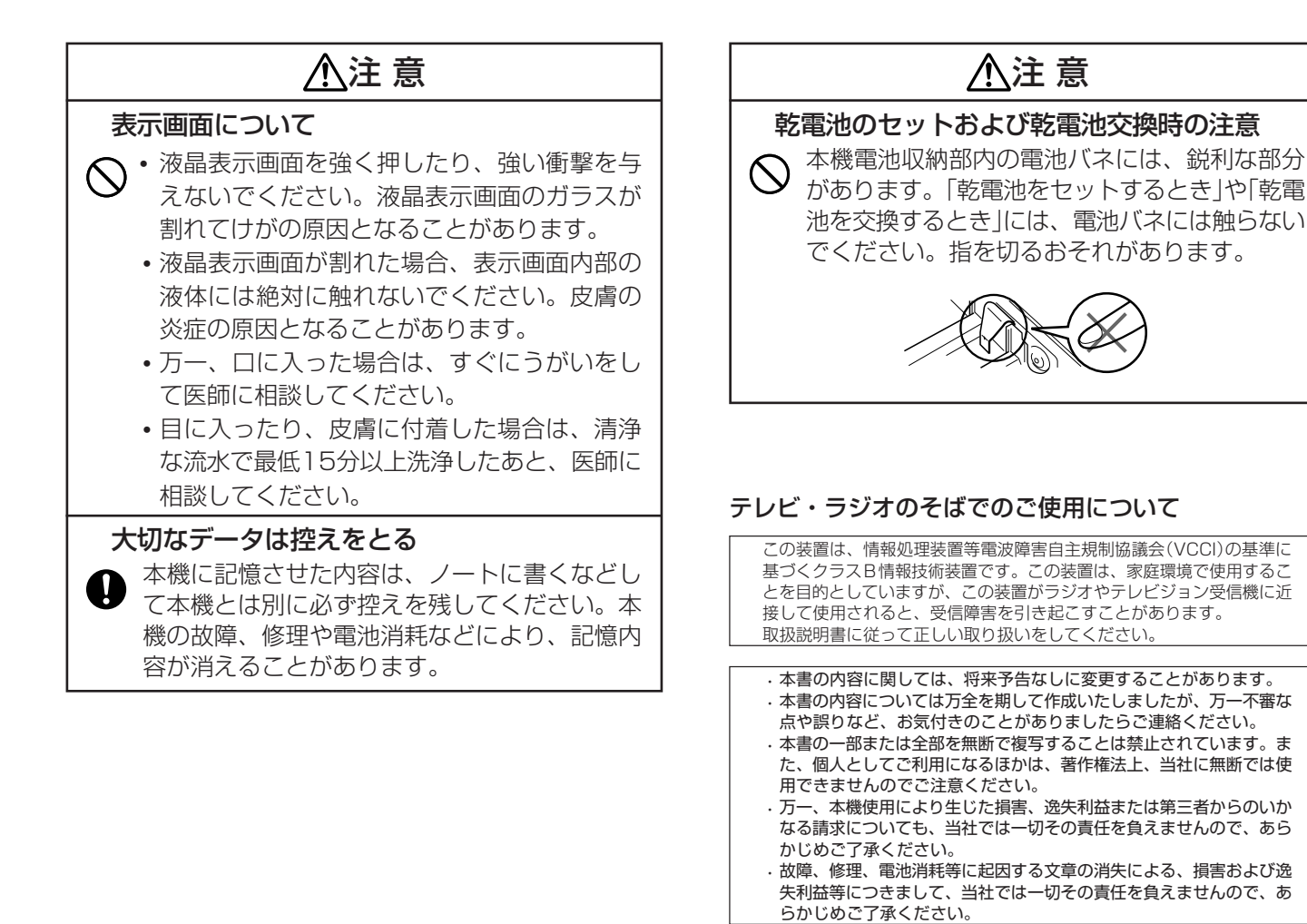

## 目次

| 安全上のご注意 ・・・・・・・・・・・・・・・・・・・・・・・・ | 表紙の裏 |
|----------------------------------|------|
| この取扱説明書の読みかた ・・・・・               | 8    |
| こんなことができます ・・・・・・                | 9    |

### 1章 本機の使いかた

### 2章 本機の基本操作

| 電源を入れる・切る ・・・・・・・・・・・・・・       | 25 |
|--------------------------------|----|
| キーのはたらき ・・・・・                  | 26 |
| 画面の見かた ・・・・・・・・・・・・・・・・・・・・・・  | 26 |
| カーソルのはたらきと動かしかた ・・・・・          | 27 |
| 操作の進めかた ・・・・・・・・・・・・・・・・・・・・・・ | 27 |

| 3章 文字の入れかた                        |
|-----------------------------------|
| 文字の入れかたを覚える ・・・・・ 28              |
| 練習しよう ・・・・・ 28                    |
| ローマ字入力? それとも かな入力? ・・・・・・・ 31     |
| ローマ字入力とかな入力を切り換える ・・・・・・ 31       |
| 文字キーの使いかた ・・・・・ 31                |
| ローマ字入力のとき ・・・・・・・・・・・・・ 31        |
| かな入力のとき ・・・・・・・・・・・・・・・・・・・・・ 31  |
| ひらがな・カタカナを入れる                     |
| ひらがなを入れる ・・・・・・・・・・・・・・・・・・・・・ 32 |
| カタカナを入れる ・・・・・・・・・・・・・・・・・・・・・ 32 |
| いろいろな文字の入れかた ・・・・・・・・・・ 33        |
| 漢字を入れる ・・・・・ 34                   |
| 文章を入力してから変換する ・・・・・・・・・・ 34       |
| 同音異義語を変換する35                      |
| 漢字1文字ずつ変換する(単漢字変換)・・・・・・ 35       |
| まとめ・・・ ・・・・ 36                    |
| アルファベットや数字を入れる ・・・・・・・・・・・ 37     |
| アルファベットの大文字を入れる ・・・・・・・・ 37       |
| アルファベットの小文字を入れる ・・・・・・・・ 37       |
| 数字を入れる                            |
| 記号を入れる ・・・・・ 38                   |
| キーに記されている記号                       |
| その他の記号                            |
| 総文字を入れる                           |
|                                   |

章

5

| 文字を間違えたときは ・・・・・・・・・・・・・・・ | 40 |
|----------------------------|----|
| 間違った文字を消す ・・・・・・・・・・・・・    | 40 |
| 間違った文字をなおす ・・・・・・・・・・・・    | 41 |
| 文字が抜けていたら                  | 42 |
| すべての文字を消すには ・・・・・・・・・・・・   | 43 |

### 4章 本機のデータを利用して作る

持ち物に貼るラベルや用途別ラベルを

| 作ってみましょう ・・・・・・・・・・・・・・・・      | 44   |
|--------------------------------|------|
| なまえラベル ・・・・・                   | · 44 |
| 整理・収納ラベル ・・・・・・・・・・・・・・・・・・・・・ | • 44 |
| ガーデニングラベル ・・・・・                | • 44 |
| 用途別ラベル ・・・・・・・・・・・・・・・・・・・・・・・ | • 45 |
| スリムフォーマットラベル ・・・・・・            | • 45 |
| なまえラベルを作る ・・・・・・・・・・・・・・・      | 46   |
| なまえを登録して手軽に印刷する ・・・・・・・        | 46   |
| 全員のなまえをつづけて印刷する ・・・・・・・・       | 46   |
| 他の文字と組み合わせて印刷する ・・・・・・・        | 47   |
| 文字入力画面になまえを呼び出す ・・・・・・・・       | 47   |
| なまえを変更する ・・・・・・・・・・・・・・・       | 48   |
| 登録したなまえを消す ・・・・・・・・・・・・        | 48   |
| こんな作りかたもあります ・・・・・・・・・・        | 49   |
| 整理・収納ラベルを作る ・・・・・・・・・・・・・      | 50   |
| 印刷する ・・・・・                     | 50   |
| 文字入力画面に項目を呼び出す ・・・・・・・・        | 51   |
| ガーデニングラベルを作る ・・・・・             | 51   |
|                                |      |

| 印刷する ・・・・・                 | 52   |
|----------------------------|------|
| 文字入力画面に項目を呼び出す ・・・・・・・・    | 53   |
| 用途別ラベルを作る ・・・・・・・・・・・・・・・  | 54   |
| ビデオタイトルを作る ・・・・・・・・・・・     | 54   |
| フォーマットを使って作る ・・・・・・・・・・・・・ | · 54 |
| サンプルの内容を修正しながら作る ・・・・・・・・・ | · 56 |
| スリムフォーマットラベルを作る ・・・・・・・・・  | 59   |
|                            |      |

| り早  | 日方/こけり | リナサイン | ノビギョるしノ | <i>ッーフ</i> | ヘルノ |  |
|-----|--------|-------|---------|------------|-----|--|
| 自分だ | けのデザイ  | ンでラベ  | ルを      |            |     |  |

| 作ってみましょう(フリーラベル) ・・・・・・・・・    | 62 |
|-------------------------------|----|
| 2行以上のラベルを作る ・・・・・・・・・・・・・・・   | 64 |
| 文章をブロックに分ける ・・・・・・・・・・・・      | 65 |
| 文章をブロックで分けるには ・・・・・           | 65 |
| ブロックでラベルをステキにしよう! ・・・・・・      | 65 |
| 書体(フォント)を変える ・・・・・・・・・・・・・・   | 66 |
| アレンジ機能で書体を変える ・・・・・・・・・・      | 66 |
| こだわり機能で書体を変える ・・・・・・・・・・      | 66 |
| 文字体を変える ・・・・・・・・・・・・・・・・・・・・・ | 67 |
| アレンジ機能で文字体を変える ・・・・・・・・・      | 67 |
| こだわり機能で文字体を変える ・・・・・・・・・      | 67 |
| 文字の大きさを変える ・・・・・・・・・・・・・・・    | 68 |
| アレンジ機能で文字の大きさを変える ・・・・・・      | 69 |
| こだわり機能で文字の大きさを変える ・・・・・・      | 69 |
| 文字にかざりをつける ・・・・・・・・・・・・・・・    | 71 |
| 指定した文字かざりを取り消す ・・・・・・・・・      | 73 |
|                               |    |

章

章

| 文字にフレームをつける ・・・・・・・・・・・                         | 74 |
|-------------------------------------------------|----|
| アレンジ機能でフレームをつける ・・・・・・・                         | 74 |
| こだわり機能でフレームをつける ・・・・・・・                         | 75 |
| フレームのついた文字をもとに戻す ・・・・・・                         | 76 |
| 縦書きのラベルを作る ・・・・・・・・・・・・・・・・・・・・・・・・・・・・・・・・・・・・ | 76 |
| (ルニノたて)を押して縦書きにする ・・・・・・・・・・                    | 76 |
| こだわり機能で縦書きにする ・・・・・・・・・                         | 77 |
| うらおもてが逆さまなラベルを作る ・・・・・・・・・                      | 78 |
| ラベルの長さを決める ・・・・・・・・・・・・・・・・                     | 78 |
| ラベル全体の長さを自由に決める ・・・・・・・・                        | 78 |
| ブロックの長さを基準にラベル全体の                               |    |
| 長さを決める ・・・・・・・・・・・・・・・・                         | 80 |
| 決めたラベルの長さを取り消すときは ・・・・・・                        | 81 |
| 決めたブロックの長さを取り消すときは ・・・・・                        | 81 |
| 文字と文字の間隔を決める ・・・・・・・・・・・                        | 82 |
| 文字のバランスを整える ・・・・・・・・・・・・・                       | 82 |
| 余白の長さを決める ・・・・・・・・・・・・・・・・                      | 83 |
| ブロックとブロックの間隔を決める ・・・・・・・・・                      | 84 |
| どんなラベルになるのかを画面で見る ・・・・・・・・                      | 85 |
| 印刷イメージを見る ・・・・・・・・・・・・・・・                       | 85 |
| 印刷レイアウトを見る ・・・・・・・・・・・・                         | 85 |
| 自分でデザインしたラベルを印刷する ・・・・・・・・                      | 86 |
| テープを白紙で送る ・・・・・・・・・・・・                          | 87 |
|                                                 |    |

| 6章  | おもしろラベルの | 作りかた  |    |
|-----|----------|-------|----|
| ファン | シーラベルを作る | ••••• | 88 |

| クラフトシールを作る ・・・・・・・・・・・・・・・・・ 90 |
|---------------------------------|
| 7章 ラベルを登録する                     |
| 定型フォーマット/スリムフォーマットラベルを          |
| 登録する・呼び出す・消す ・・・・・・・・・・・・ 93    |
| ラベルを登録する ・・・・・・・・・・・・・・ 93      |
| ラベルを呼び出す ・・・・・・・・・・・・・・・ 93     |
| 登録したラベルを消す ・・・・・・・・・・・ 94       |
| 自分でデザインしたラベルを                   |
| 祭得する。11171日す。消す                 |

| 豆球9 る・呼び山9・川9 ・・・・・・・・・・・・・・・・ | 90 |
|--------------------------------|----|
| ラベルを登録する(メモリー) ・・・・・・・・・       | 95 |
| ラベルを呼び出す ・・・・・・・・・・・・・・・・      | 95 |
| 登録したラベルを消す ・・・・・・・・・・・・        | 96 |

| 8章 こんなときは                                      |
|------------------------------------------------|
| 故障かな? と思ったら 97                                 |
| こんなメッセージが出てきたら ・・・・・ 99                        |
| キレイに印刷されないときは ・・・・・ 101                        |
| 「電池残り少」と画面に出たら 102                             |
| 別売のアダプターを使うには 103                              |
| 設定を変えたいときは ・・・・・ 103                           |
| ブザー音を消したい ・・・・・・・・・・・・・・・・・・・・・・・103           |
| 基本書体を変えたい ・・・・・・・・・・・・・・104                    |
| 基本余白を変えたい ・・・・・・・・・・・・・・・・・・・・・・・・・・・・・・・・・・・・ |
| 画面の明るさを変えたい ・・・・・・・・・・・ 105                    |
| 印刷の濃さを変えたい ・・・・・・・・・・・・・・・・・ 105               |

| 106 |
|-----|
| 108 |
| 110 |
| 114 |
| 116 |
| 118 |
| 120 |
| 122 |
| 122 |
| 122 |
| 124 |
| 124 |
| 126 |
| 129 |
| 130 |
| 132 |
| 137 |
| 137 |
| 137 |
|     |

## この取扱説明書の読みかた

7

| ✓ マークの意味 ───── マークの意味 ─────                                                                                                    |
|----------------------------------------------------------------------------------------------------|
| ■■■ ■ ■ ■ ■ ■ ■ ■ ■ ■ ■ ■ ■ ■ ■ ■ ■ ■                                                                                                     |
| 知っておくと役にたつ情報や、そこで説明されていることとは少し違った使いかたなどが紹介されていることを示します。                                                                                               |
| ほかのページでさらに詳しく説明されていることを示します。                                                                                                    |
| キーの表記について、                                                                                                    |
| ●本文中では、操作手順の中で使うキー(ボタン)を(丁)や(実行)などの<br>ように表記しています。                                                                                                    |
| Ø<br>〕<br>。<br>を押したあとに続けて(実行)を押すときの表記<br>↓                                                                                                    |
| (⊤∞)(実行)と押します。                                                                                                    |
| <ul> <li>◆本機のキーの上(または下)に「(機能)と同じ色」で書かれている機能(「こだわり」や「文削除」など)を使うには、(機能)を押したあとに続けて「(機能)と同じ色」で書かれている下(または上)のキーを押します。</li> <li>「こだわり」機能を使うときの表記</li> </ul> |
| (機能) ごだたり<br>(機能) ごだたり と押します。                                                                                                    |
| <ul> <li>●操作手順の中で、「△○○を押して…」と表記されているときは、(△○○○)のどれかを押してください。4つのキーすべてを押す必要はありません。</li> <li>※本機の通常の操作では複数のキーを同時に押すことはありません。な</li> </ul>                  |
| お、複数のキーを同時に押す場合は、「~と…をいっしょに押しながら」などの表現を用います。                                                                                                    |

※本文中の印刷例や表示画面などは、実物と多少異なる場合があります。

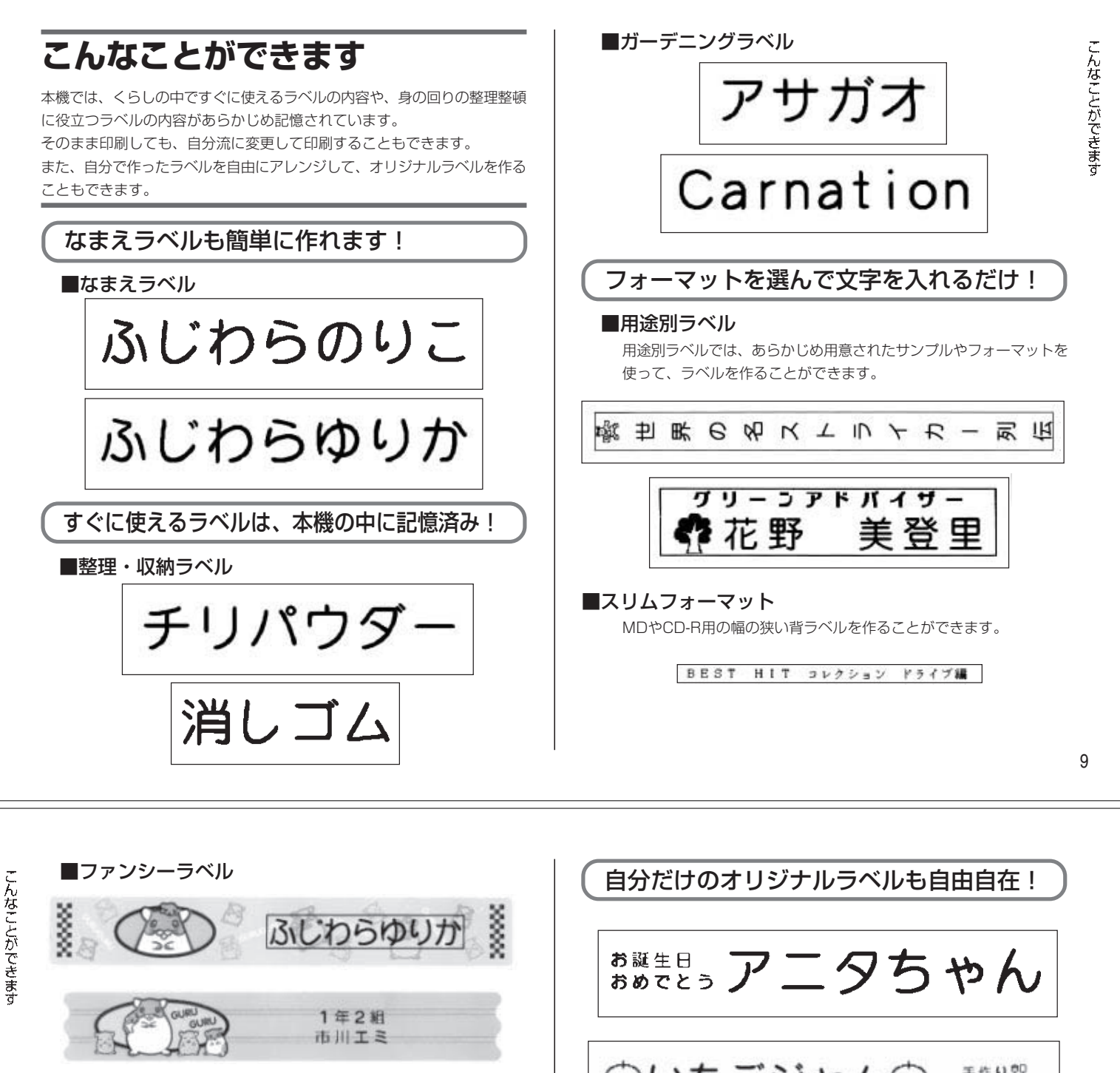

### **MEMO**

#### 11

### 1章 本機の使いかた 本機を使う前に

ここでは、

●本機を買ったあとで必ず行わなければならないこと
 ●ラベルを作ってから印刷するまでの大きな流れ
 について、紹介しています。

本機をはじめて使うかたは、ここをき ちんと読んで、本機でラベルを作ると きの流れをつかみましょう。

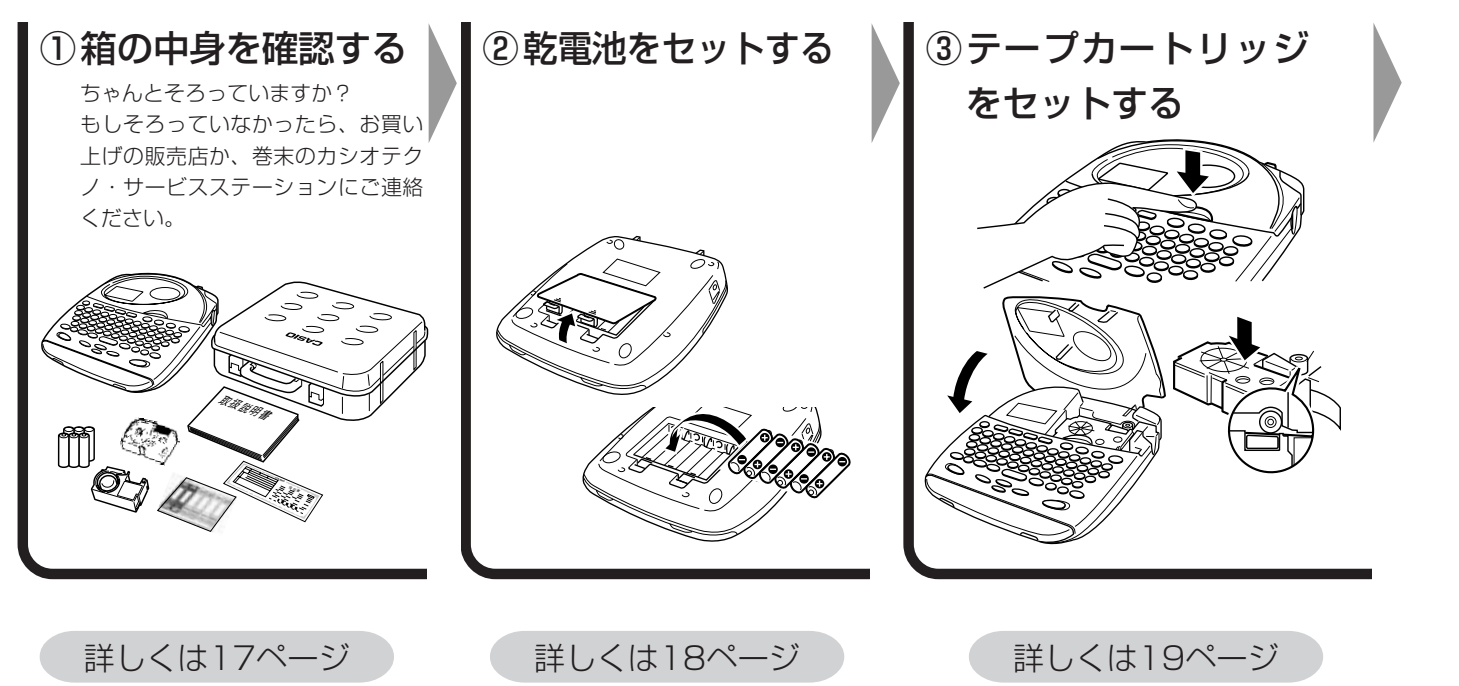

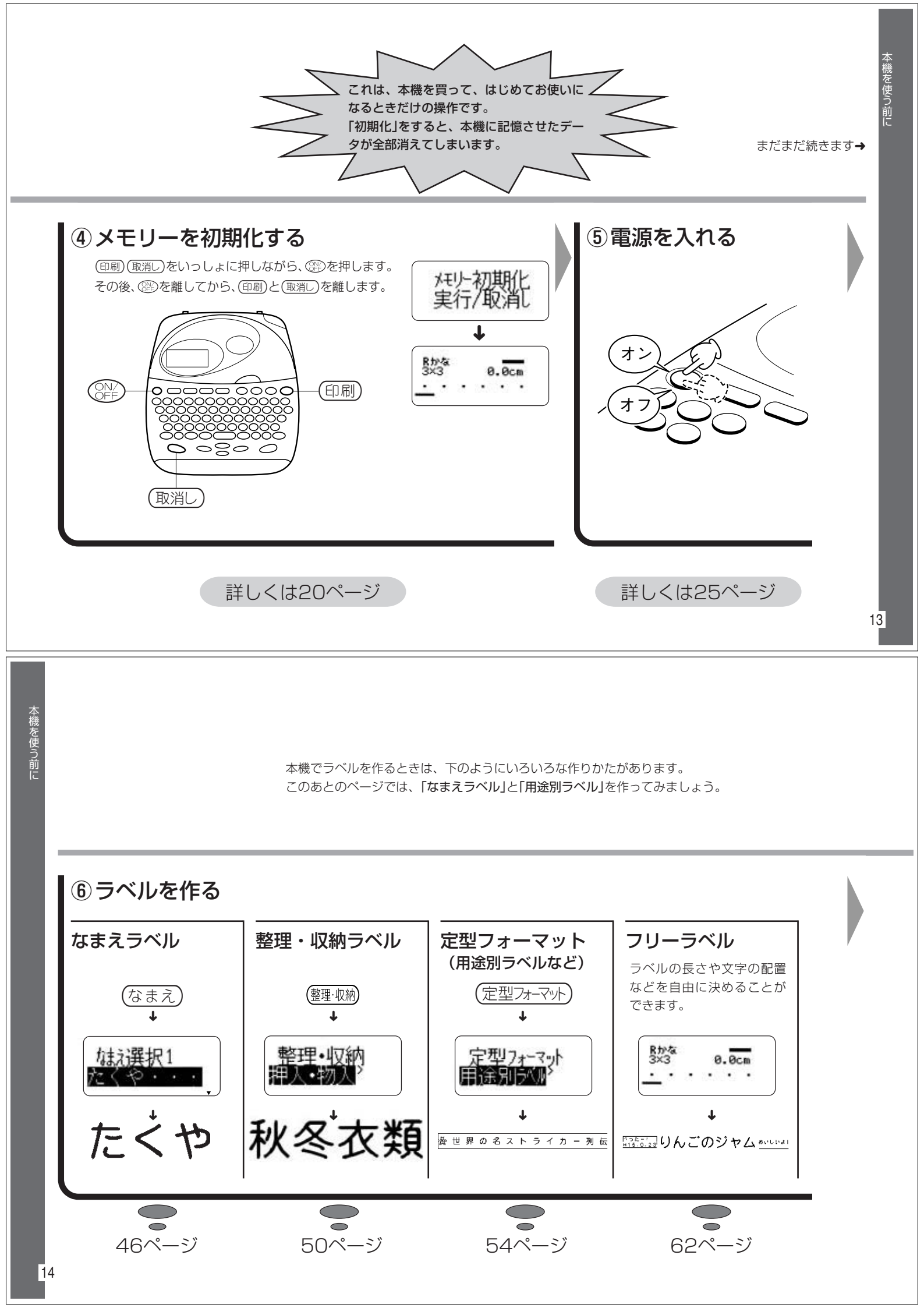

本機を使う前に

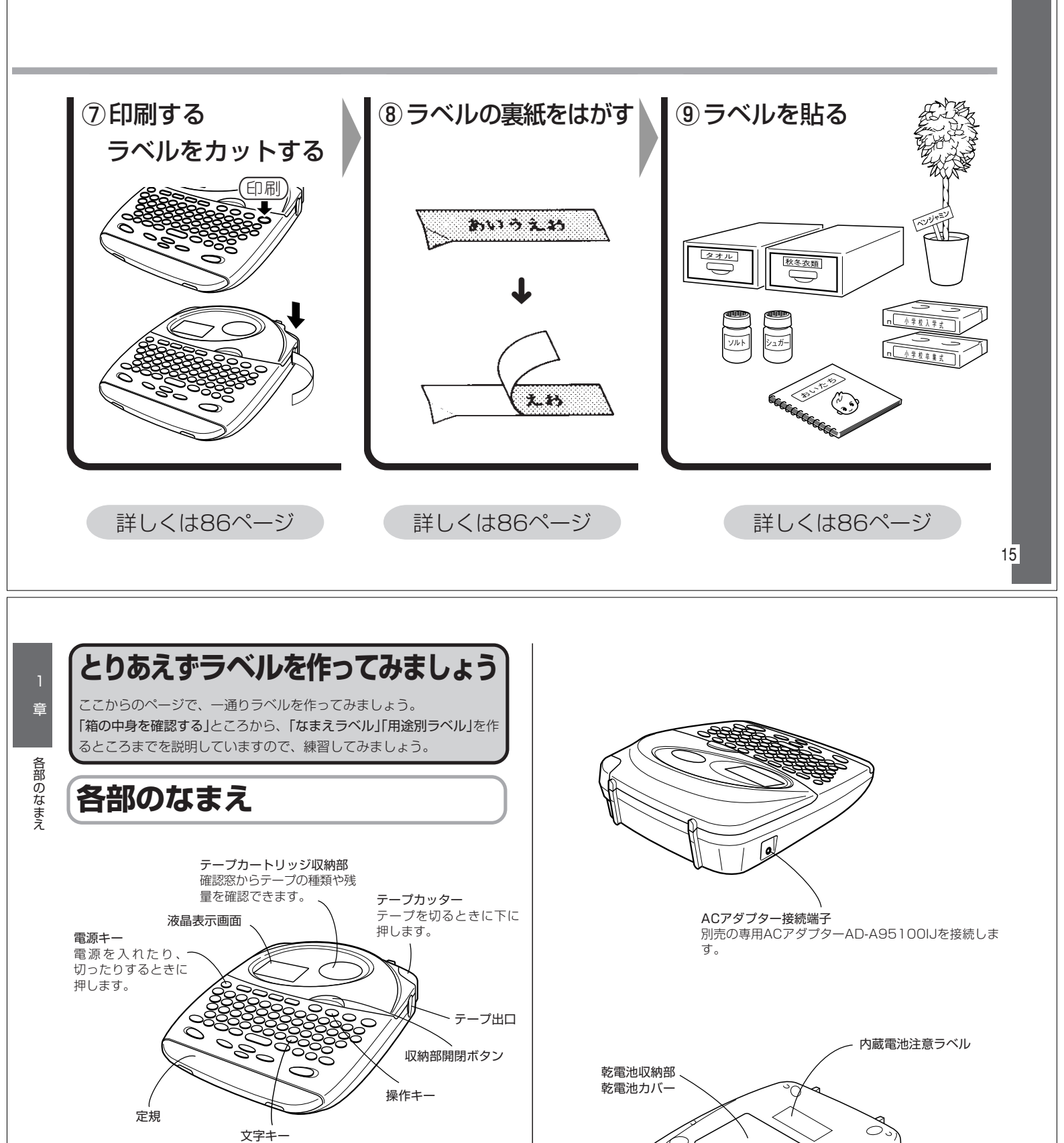

ಿ \land

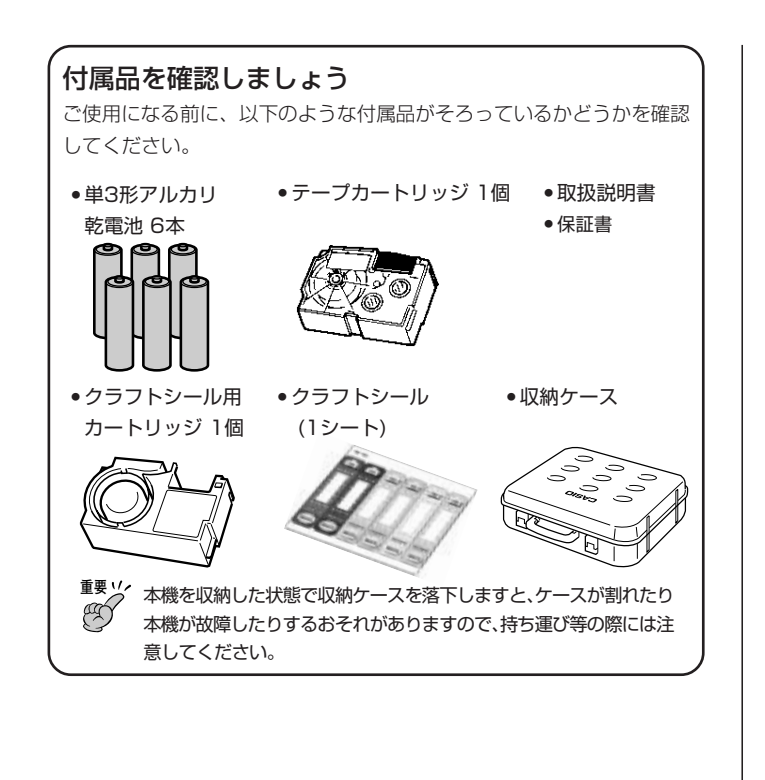

## 付属の定規を活用しましょう

貼りたいものの大きさに合ったラベルを作りたい―そんなときは、本機 に付属の定規を使って、最適なテーブ幅を選び、ラベルの長さを決めて から、ラベルを作成しましょう。

※定規はあくまでも目安であり、ラベル作成用にのみお使いください。

#### 本機から定規を取り外すには

図のように両手でひきあげるようにして、定規を外します。

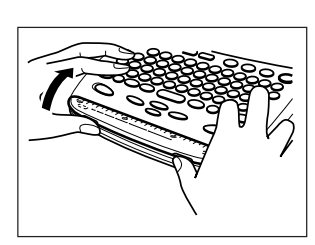

#### 定規を本機にセットするには

図のように目盛り側を先に本体に差し込んでから、手前についているフッ クを上から指で押すようにしてはめ込みます。

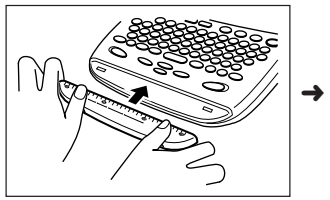

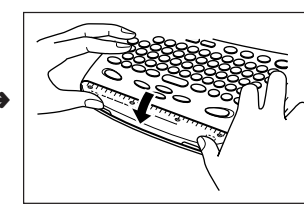

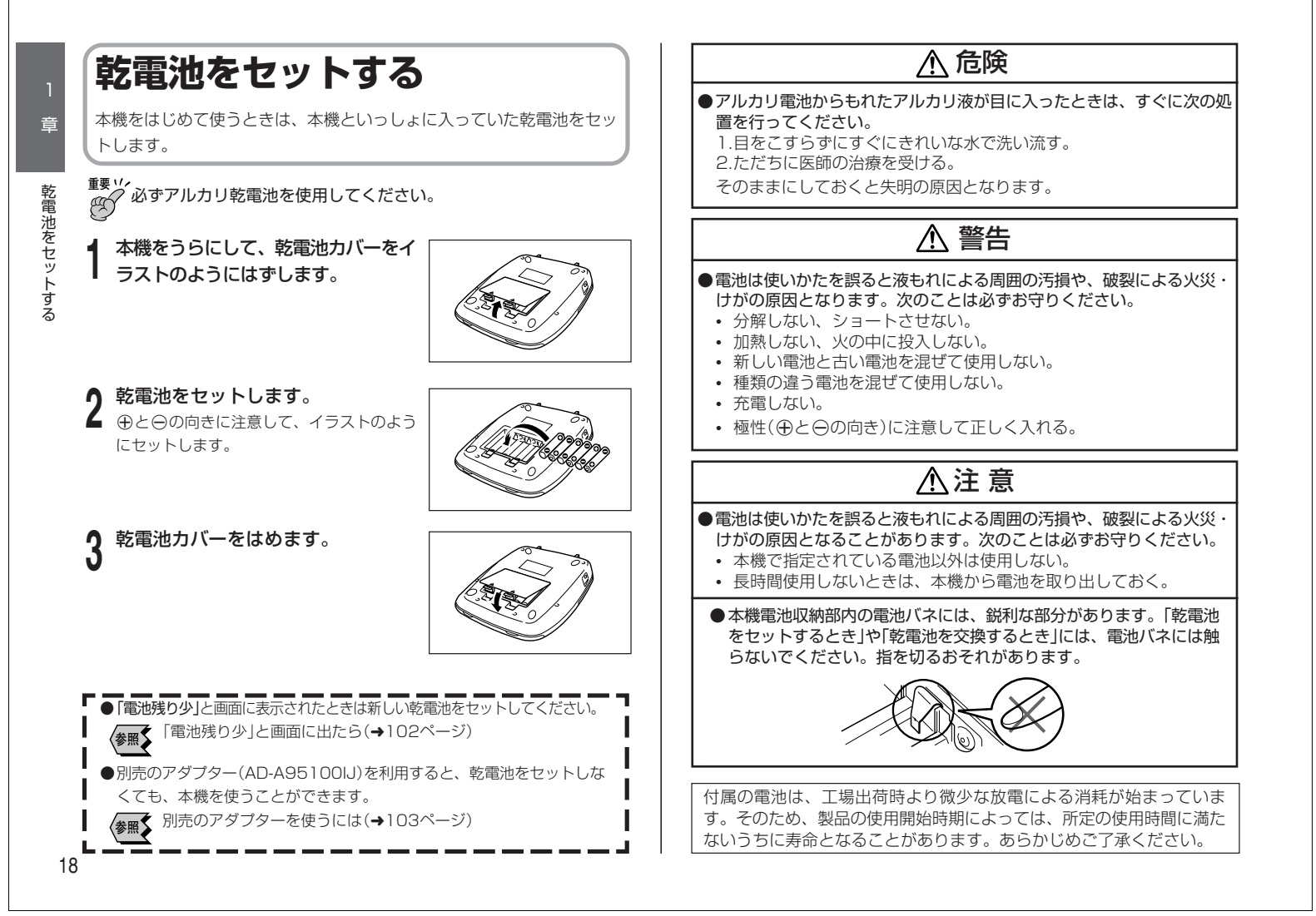

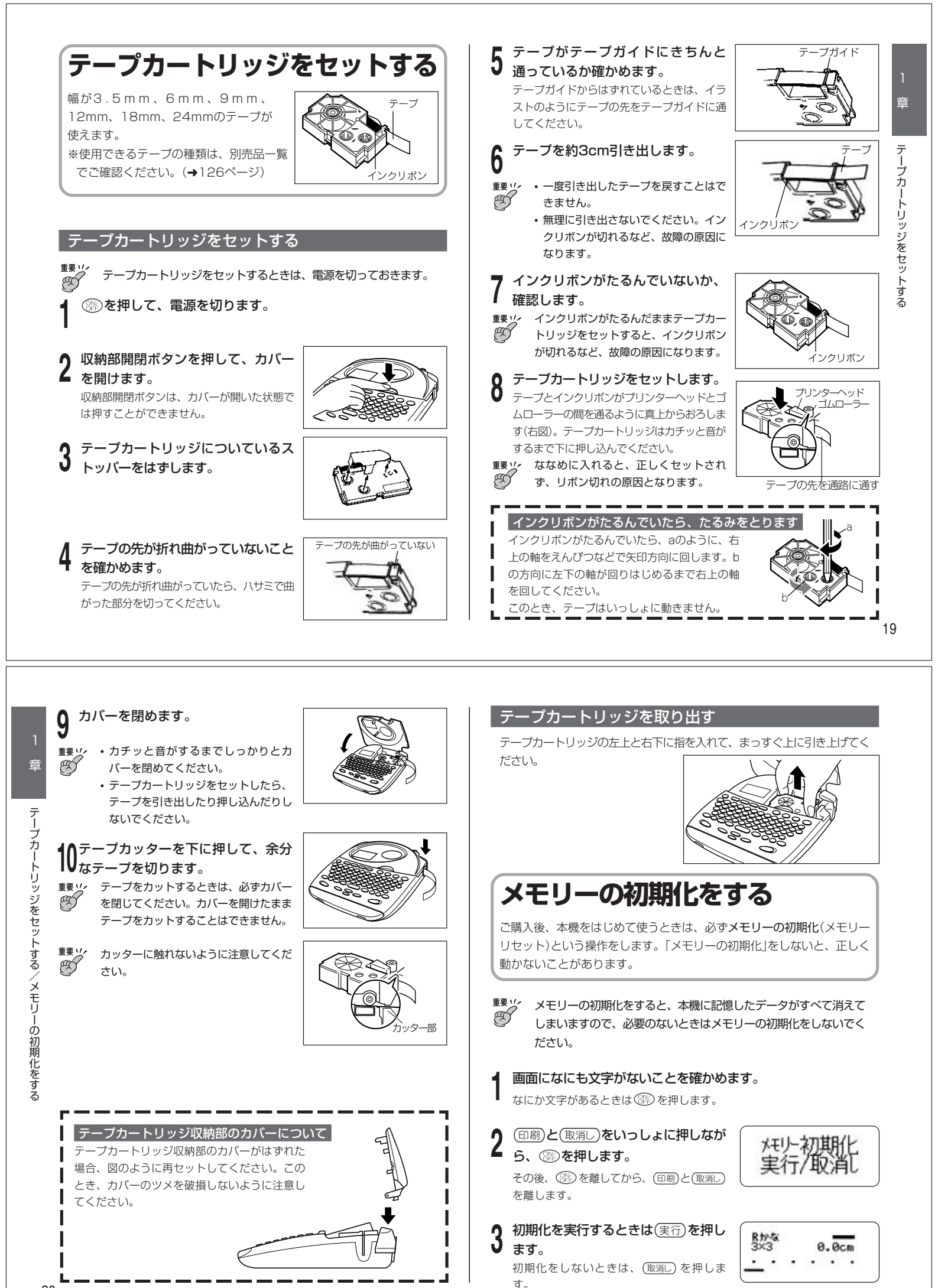

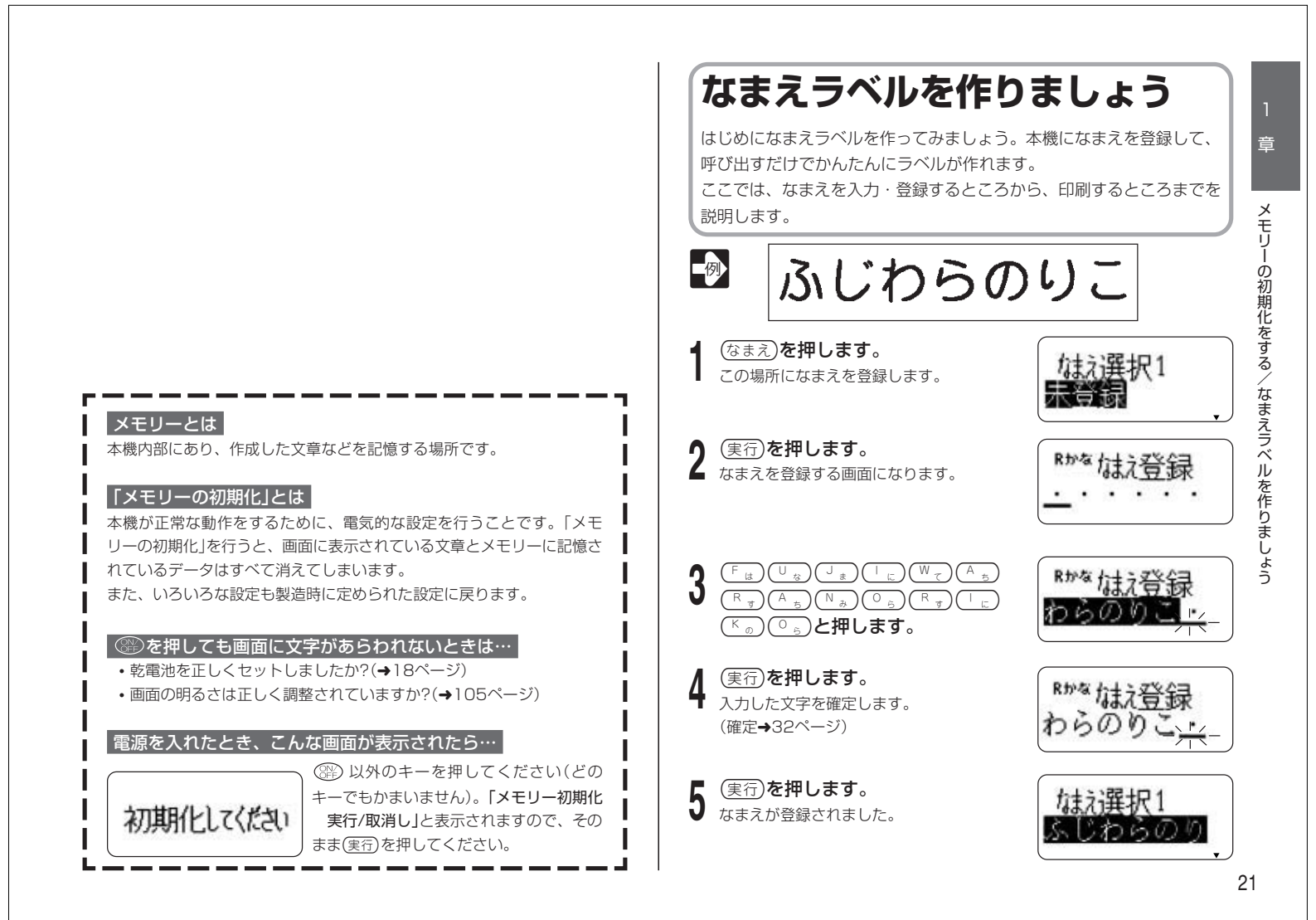

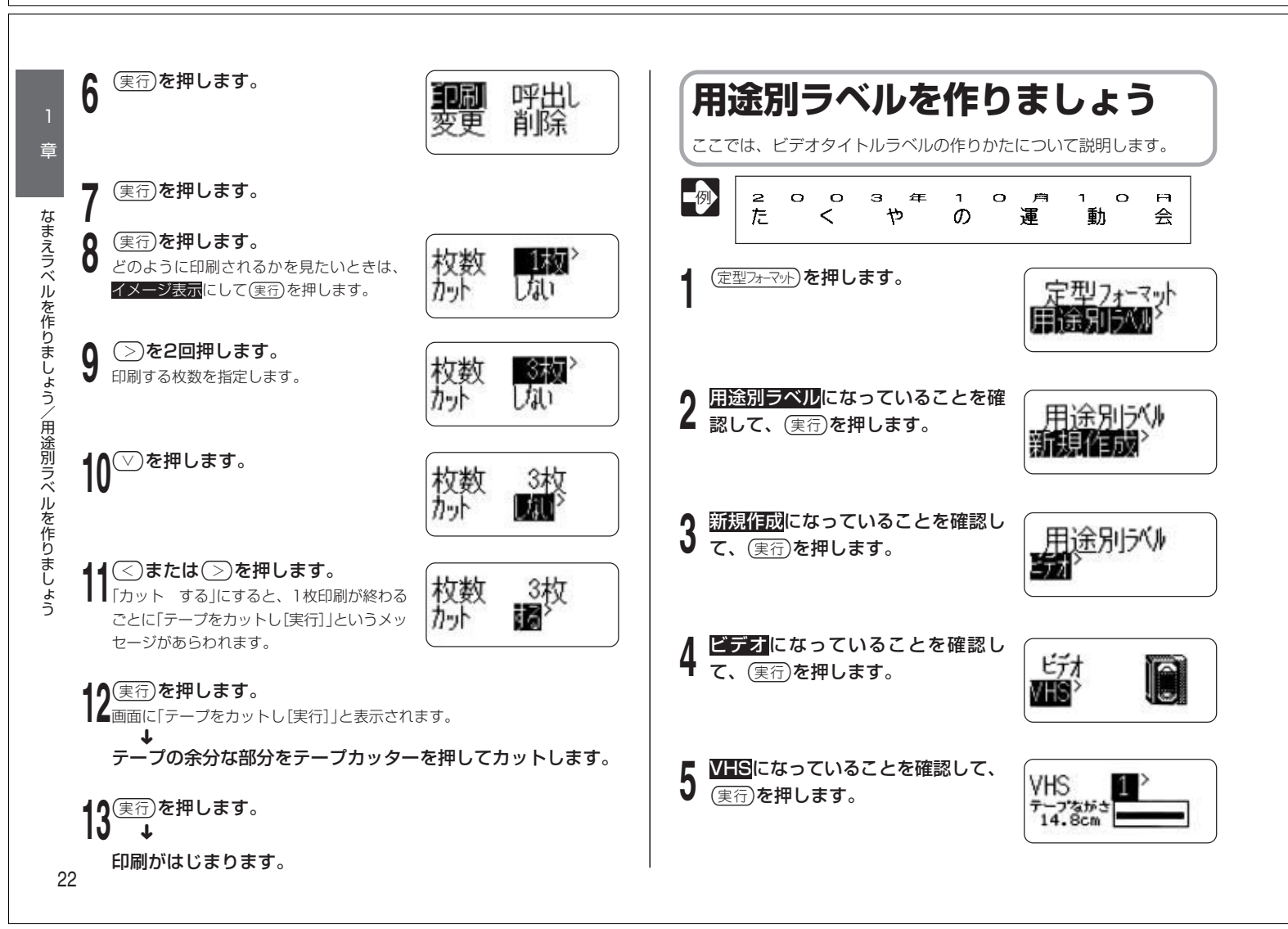

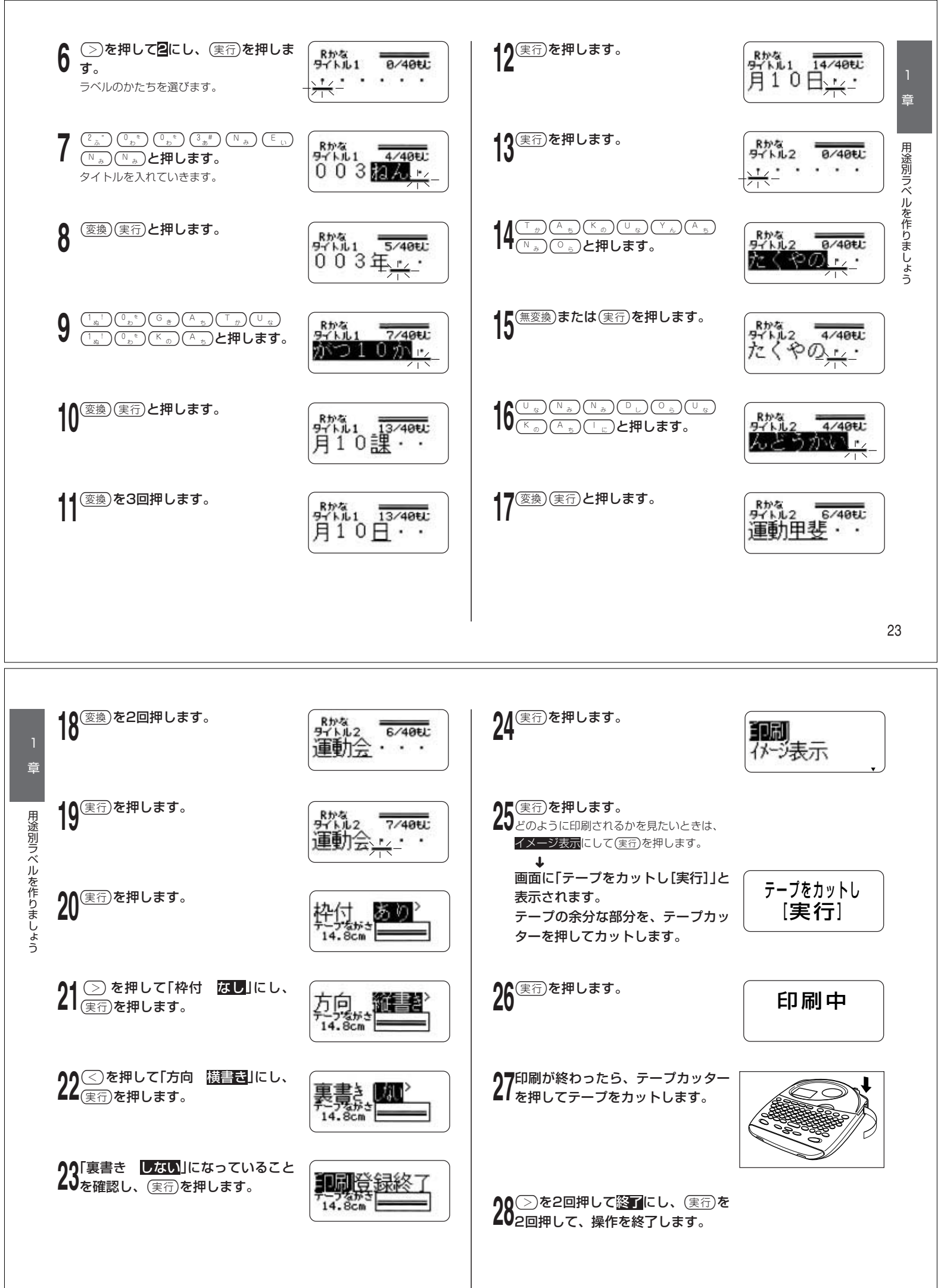

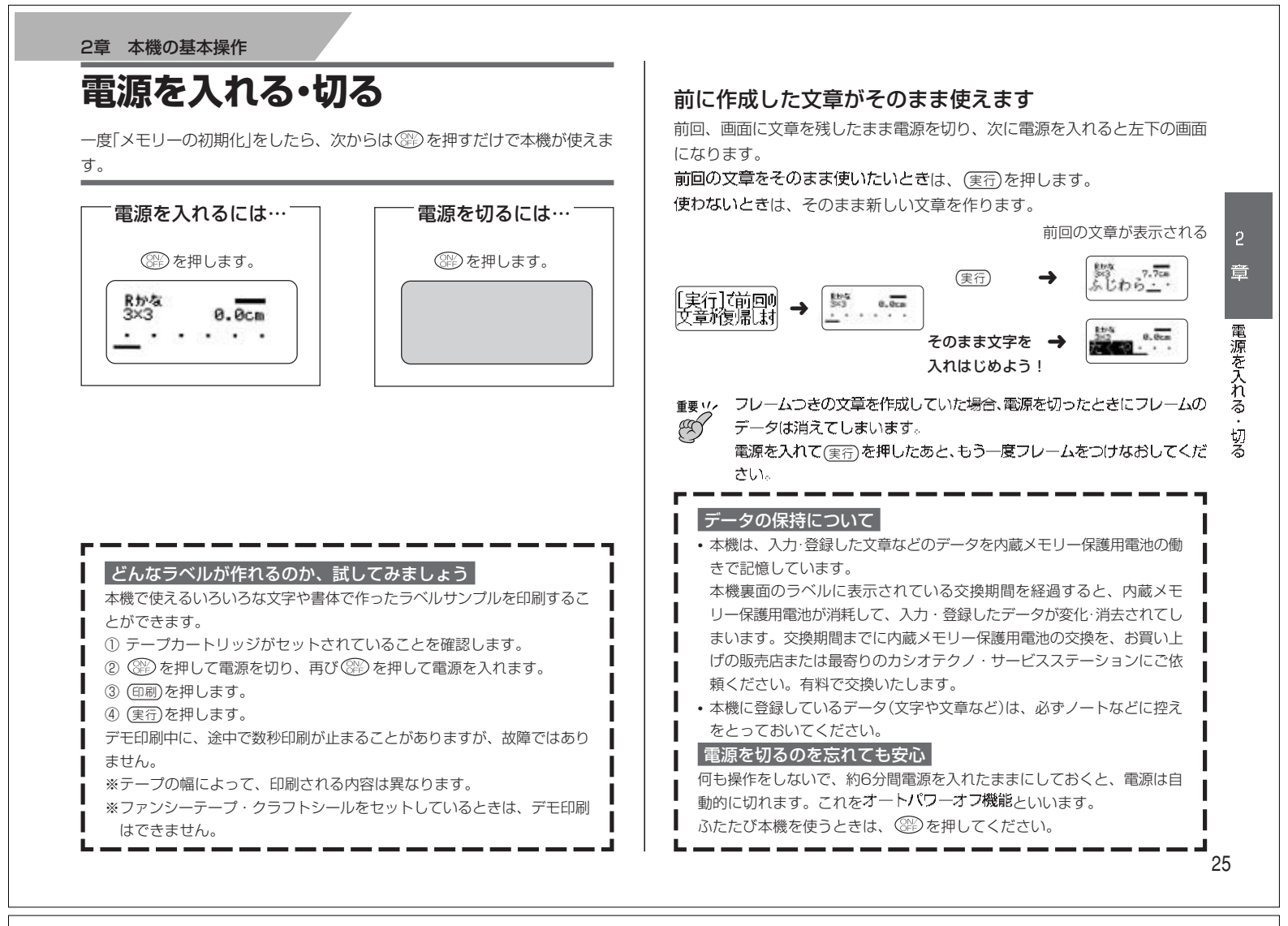

### キーのはたらき

本機には、たくさんのボタンがついています。ボタンのことを、この取扱説 明書ではキーと呼んでいます。ここではキーの主な使いかたについて説明し ます。

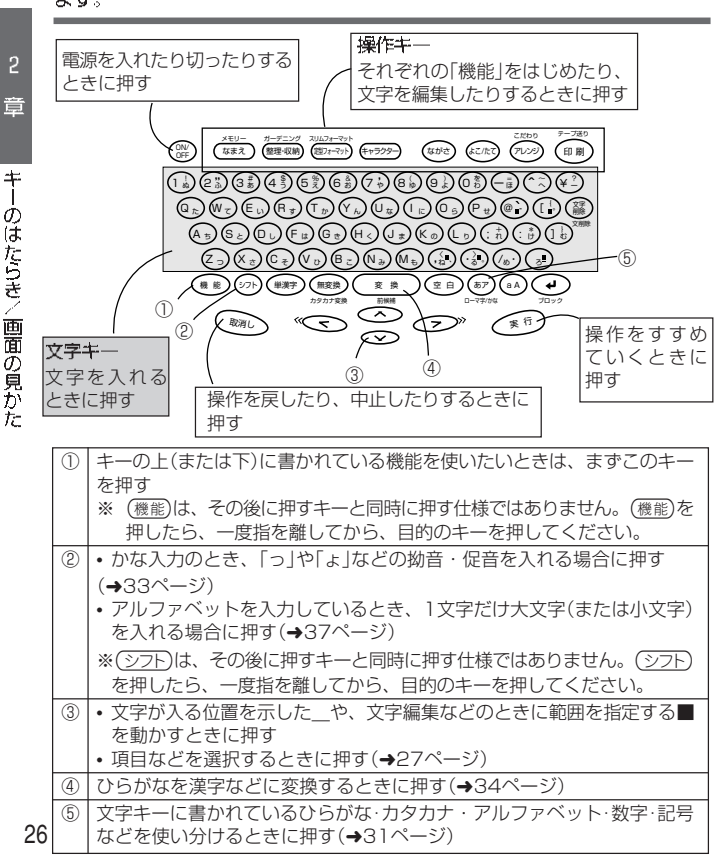

### 画面の見かた

本機の画面には、いろいろなマークが出てきます。ここではそのマークの意味やはたらきについて説明します。

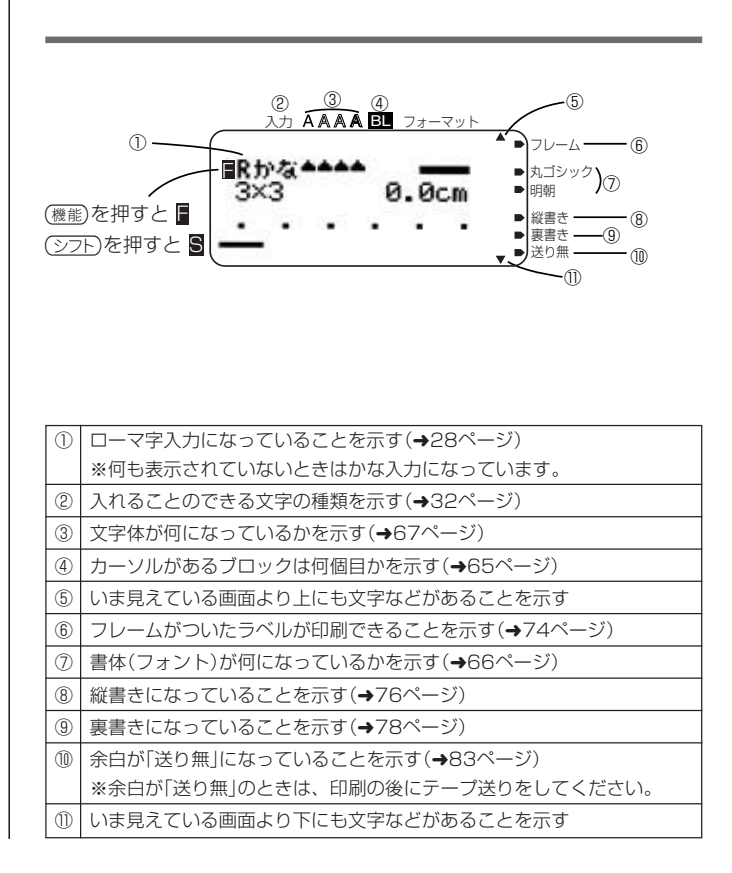

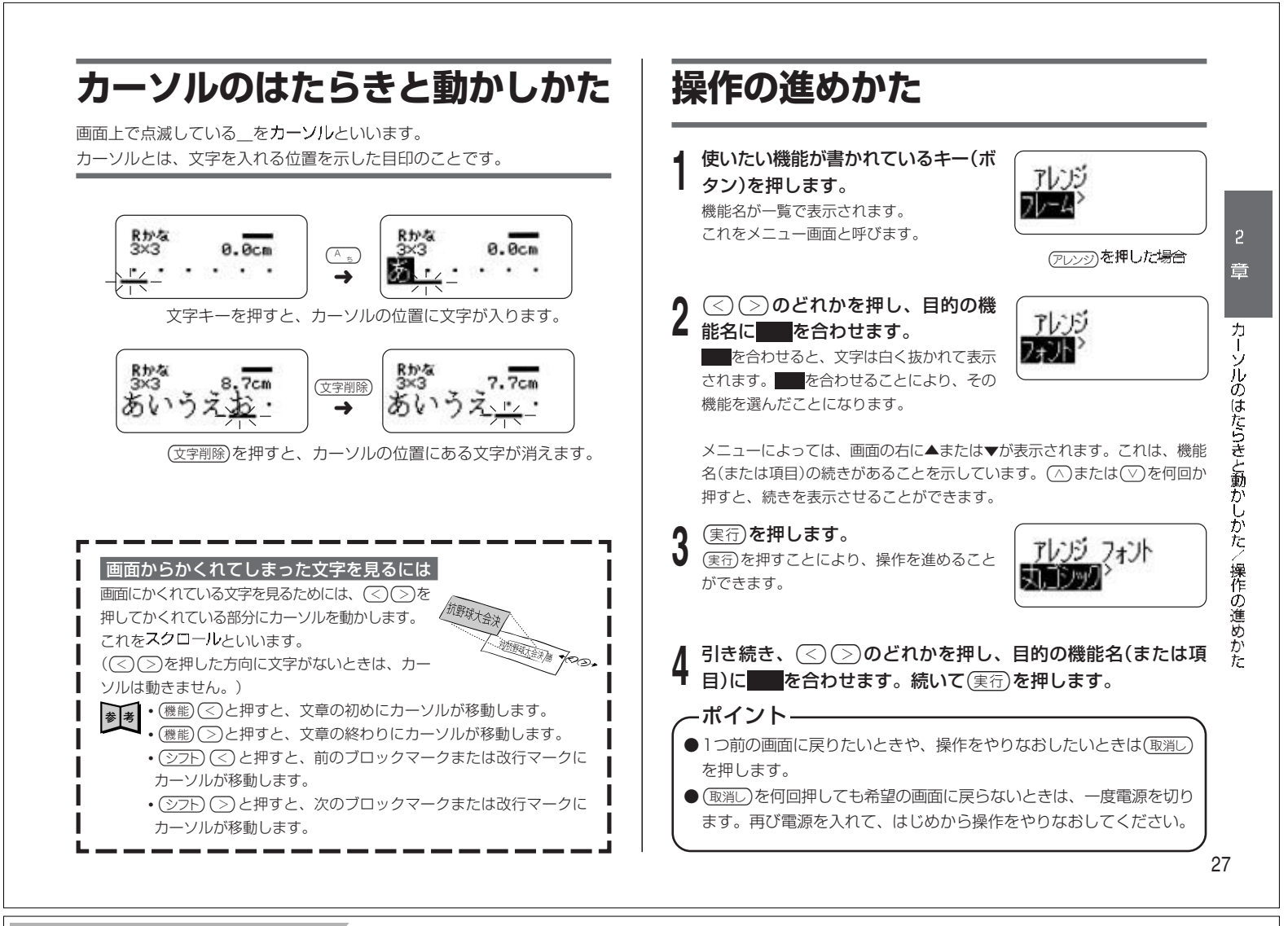

### 3章 文字の入れかた 文字の入れかたを覚える

ラベルを作るには、まずどんな文字を使ってラベルにするのかを決めます。ひらがな、カタカナ、漢字、アルファベット、記号…、いろいろな文字を自由に 組み合わせて、思い思いのラベルを作りましょう。

ここでは文字を入れる流れを説明します。例題にそって、練習してみましょう。

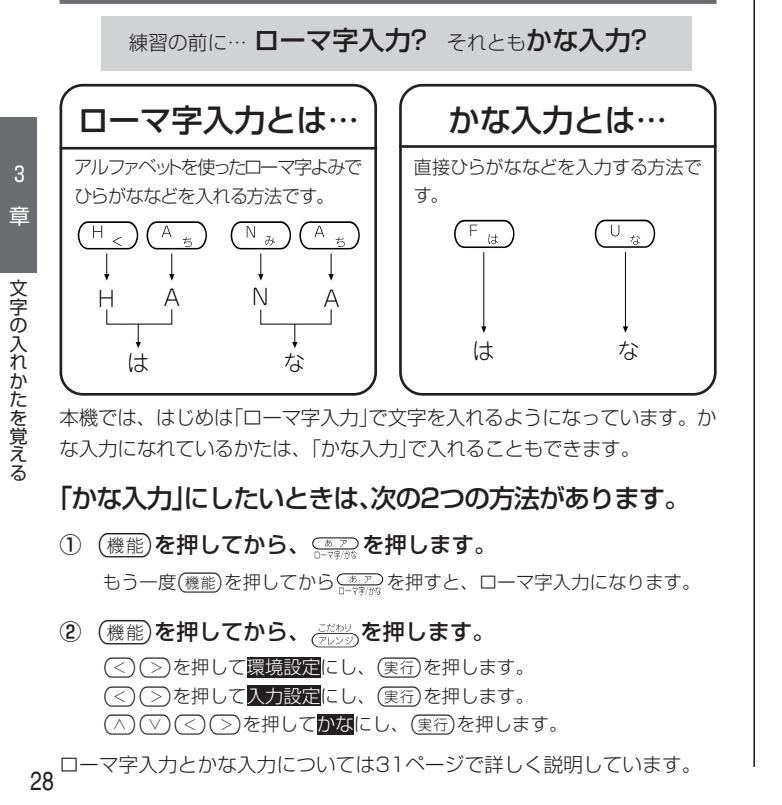

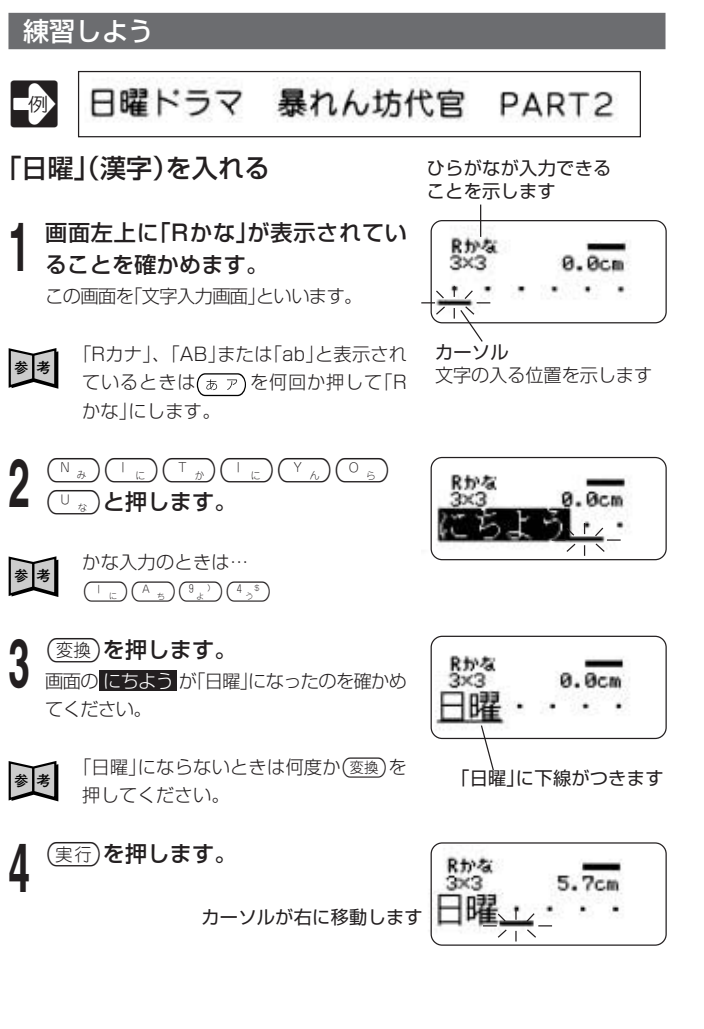

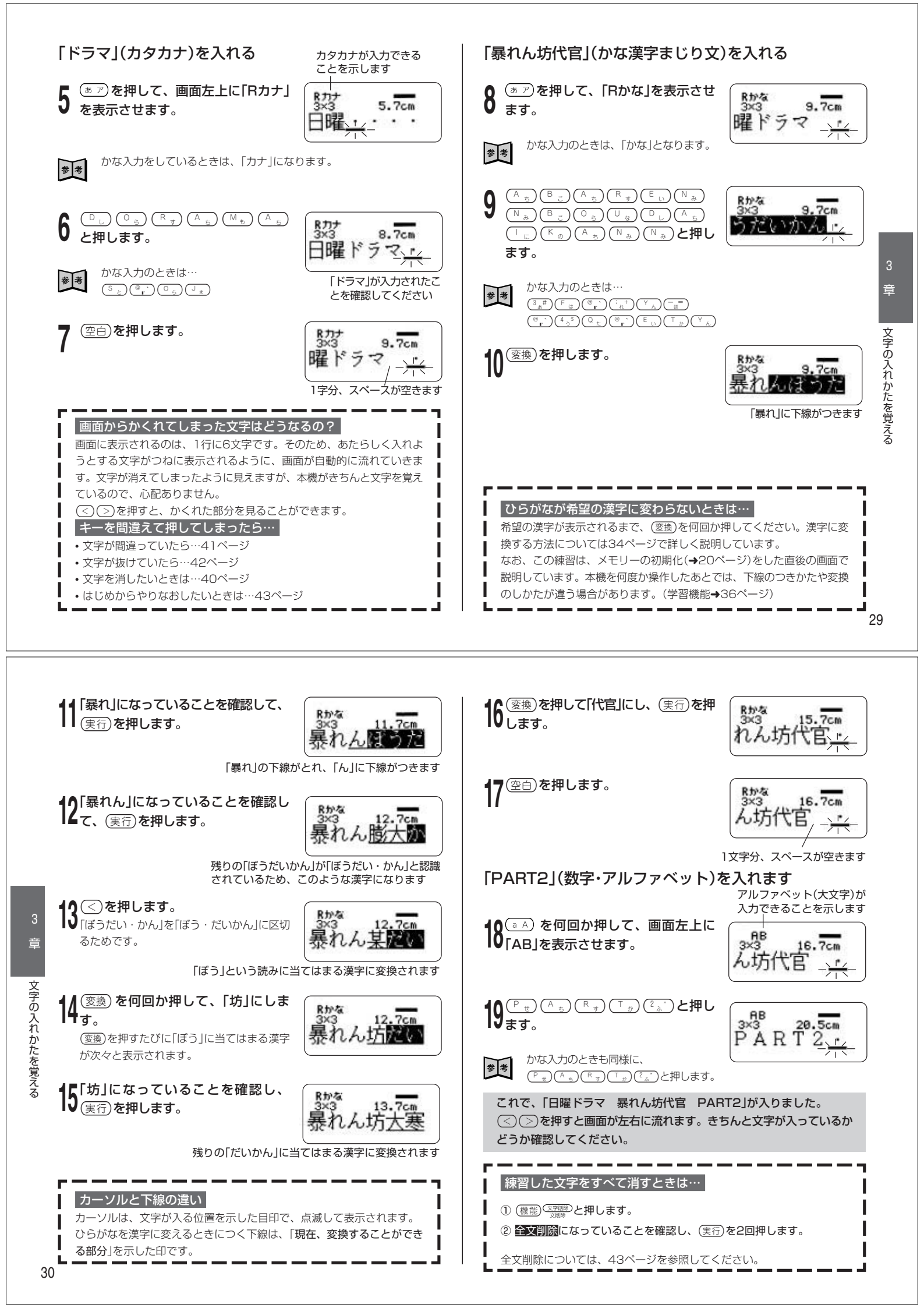

## ローマ字入力? それとも かな入力?

文字を入れる方法には、ローマ字入力とかな入力があります。

- ・ローマ字入力…アルファベットを使ったローマ字よみで文字を入れる方法
- ・かな入力…直接ひらがなを入力して文字を入れる方法
  - (文字キーの右下のひらがなのとおりに文字を入力します)

購入後はじめて使うときや、メモリーの初期化をしたあとでは、ローマ字入 力で文字を入れる状態になっています。

### ローマ字入力とかな入力を切り換える

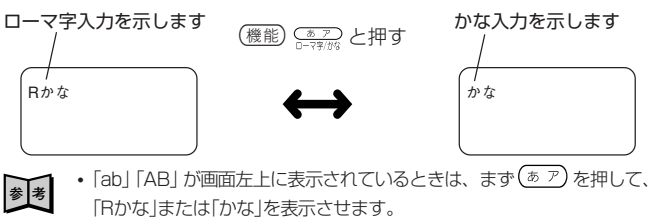

 「こだわり機能」の「環境設定」で切り替えることもできます。(→28 ページ)。

## 文字キーの使いかた

文字キーは、1つで数種類の文字が入力できるようになっています。 (ぁァ) や (ョ A) を押して、ひらがな・カタカナ・アルファベット・数字・記号が入 力できるように、切り換えます。

ここでは(A\_5)を例にとって、説明します。

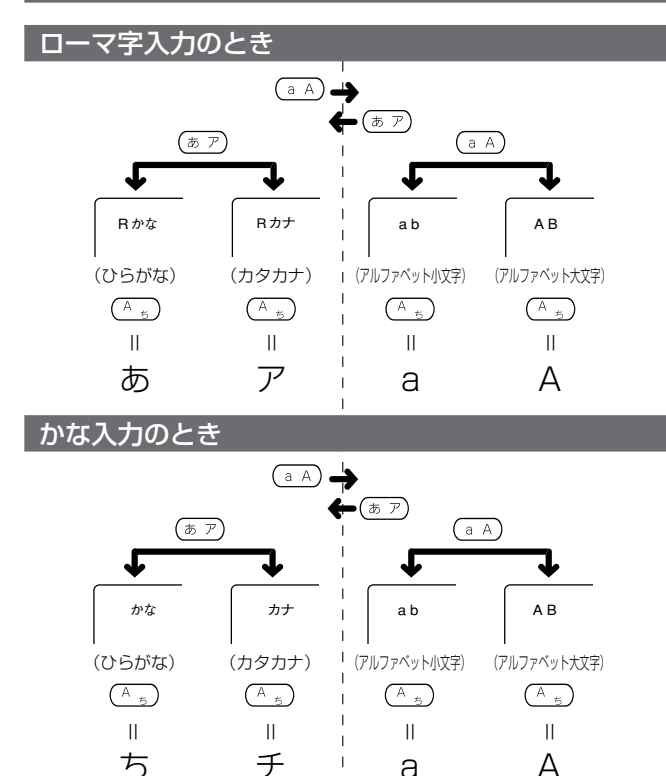

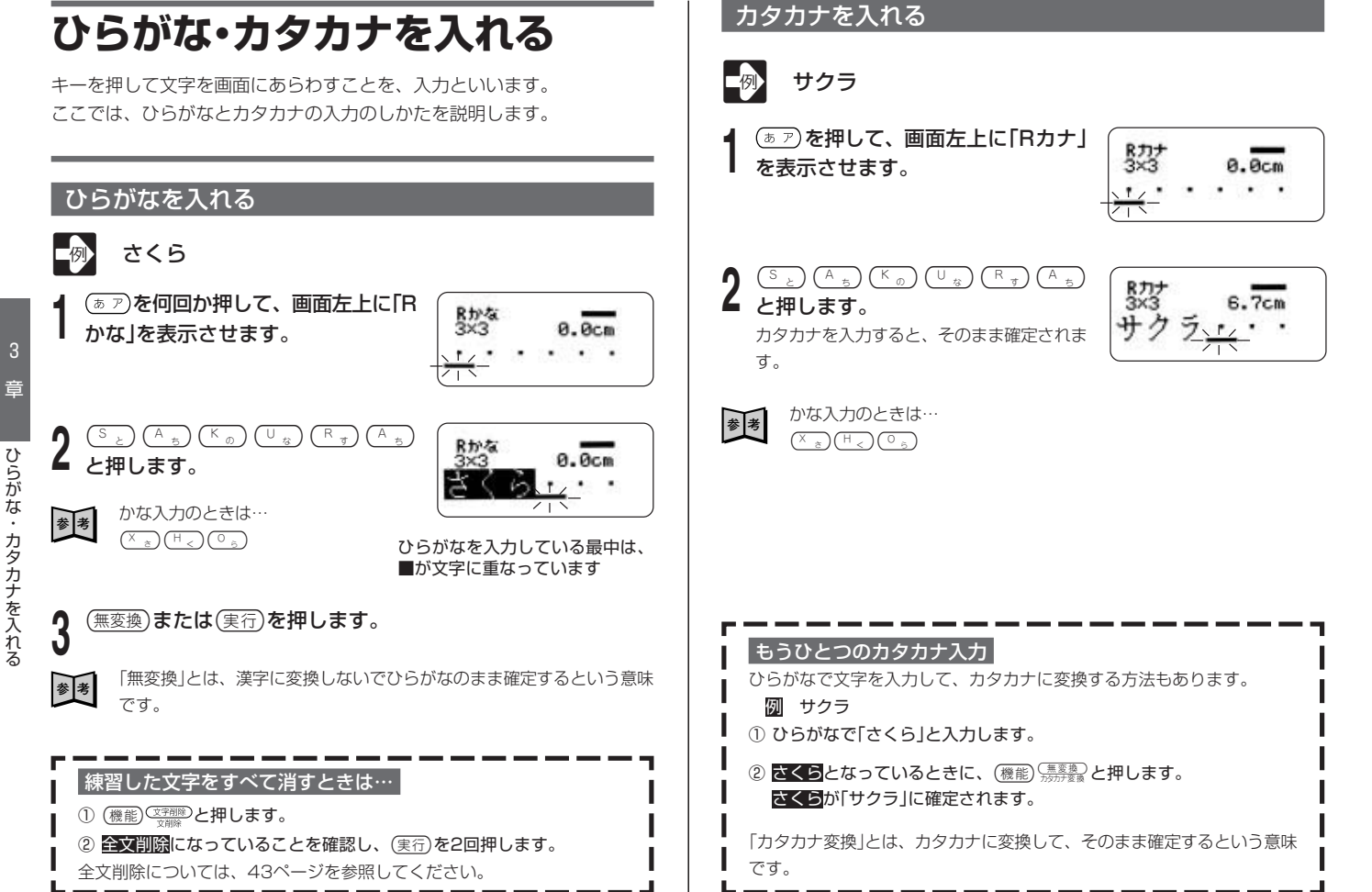

#### いろいろな文字の入れかた

ここでは、小さい「ゃ」「ヵ」、「。(句点)」「ヴ」などの入れかたについて説明し ています。

#### 小さい文字の入れかた

|                                                          | ローマ字入力                                                                                                    | かな入力                                      |  |  |  |
|----------------------------------------------------------|----------------------------------------------------------------------------------------------------|-------------------------------------------|--|--|--|
| •ひらた                                                     | がな入力状態のときは、ひらがな                                                                                                    | が入ります。                                    |  |  |  |
| ・カタフ                                                     | bナ入力状態のときは、カタカナ:                                                                                                    | が入ります。                                    |  |  |  |
| あ                                                        | シフト(A 5)/(X さ)(A 5)                                                                                                    | (シフト)(3 <sub>あ</sub> #)                   |  |  |  |
| い                                                        | $(\text{STP})^{(X)}$                                                                                                    | シフト(きい)                                   |  |  |  |
| Э                                                        | $() = \frac{1}{2} \sqrt{\frac{1}{2}} \sqrt{\frac{1}{2}} \sqrt{\frac{1}{$ | (シフト) (4 <sub>.5</sub> *)                 |  |  |  |
| え                                                        |                                                                                                    | (シフト) ( <sup>5</sup> ぇ%)                  |  |  |  |
| お                                                        | ()                                                                                                    | (シフト) ( <sup>6</sup> ま <sup>&amp;</sup> ) |  |  |  |
| 2                                                        |                                                                                                    | ()7H(2)                                   |  |  |  |
| や                                                        | (X z) (Y h) (A s)                                                                                                    | (୬7F)(?,,`)                               |  |  |  |
| Þ                                                        | X to Y h                                                                                                    | ()<br>۶76<br>8,0                          |  |  |  |
| ት                                                        | $\left( X \atop z \right) \left( Y \atop A_{2} \right) \left( O \atop B \right)$                                                                                                    | ()7P(9,)                                  |  |  |  |
| <ul> <li>ひらがな入力状態のときも、カタカナ入力状態のときも、カタカナが入ります。</li> </ul> |                                                                                                    |                                           |  |  |  |
| •ひら <u>た</u>                                             | がなを入れることはできません。                                                                                                    |                                           |  |  |  |
| カ                                                        | (X z) (K o) (A s)                                                                                                    | (୬7F)( <sup>™</sup> )                     |  |  |  |
| ケ                                                        | (X a) (K a) (E L)                                                                                                    | (୬7F)(:,,*)                               |  |  |  |
| ※□マ<br>/P辛                                               | マ字入力のときは、下記のように                                                                                                    | して入れることもできま                               |  |  |  |
| 化日                                                       |                                                                                                    |                                           |  |  |  |

(子音を2回押します。) 

#### 濁音・半濁音の入れかた

|     |    | ローマ字入力                                                                                                    | かな入力                                                           |
|-----|----|----------------------------------------------------------------------------------------------------|----------------------------------------------------------------|
| 濁音  | ぼく |                                                                                                    | $\begin{pmatrix} \\ - \\ - \\ - \\ - \\ - \\ - \\ - \\ - \\ -$ |
| 半濁音 | ぱぱ | $\left(\begin{array}{c} P_{t} \\ t\end{array}\right)\left(\begin{array}{c} A_{5} \\ f\end{array}\right)\left(\begin{array}{c} P_{t} \\ t\end{array}\right)\left(\begin{array}{c} A_{5} \\ f\end{array}\right)$ | F     F     F                                                  |

### 句読点や、「を」「ん」、空白などの入れかた

|    |   | ローマ字入力                        | かな入力                     |
|----|---|-------------------------------|--------------------------|
| 句点 | 0 | ( · ≥ L                       |                          |
| 読点 | ` | (, < 1,<br>12 ×.)             | シフト・ない                   |
| 長音 | — | ¥?                            | (¥?)                     |
| 中点 |   | (୬7F)(∕»)                     | (୬7F)( <u>∞</u> )        |
| を  |   | W <sub>T</sub> O <sub>5</sub> | (シフト) ( <sup>0</sup> ,*) |
| h  |   |                               | (Y <sub>A</sub>          |
| 空白 |   | 空白                            | 空白                       |

#### 「ヴ」などの入れかた

```
<sup>重要</sup>。カタカナ入力状態のときに入れることができます。
Ú
    ひらがな入力状態では、入れることができません。
```

カタカナを入れる(→32ページ) 参照

|    | ローマ字入力  | かな入力                                                                                    |
|----|---------|-----------------------------------------------------------------------------------------|
| ヴァ | V D A 5 | (4_j\$)(@ <sub>┏</sub> `)(シフト)(3 <sub>あ</sub> #)                                        |
| ヴィ |         | (4 j <sup>\$</sup> ) (@ <sub>r</sub> `) (シフト) (E い)                                     |
| ヴ  |         | (4 <sup>s</sup> ) ( <sup>®</sup> <sup>·</sup> )                                         |
| ヴェ |         | (4 <sub>.5</sub> <sup>\$</sup> )( <sup>®</sup> , `)(シフト)( <sup>5</sup> , <sup>%</sup> ) |
| ヴォ |         | $\left(\frac{4}{2}^{s}\right)^{(0)}$ r) $(>7h)^{(6)}$                                   |

章

#### <)を2回押します。 3 Rかな 0.0cm 「きょういき」を「きょう」という言葉に区切る 3 ためです。 「きょう」が「今日」に変換されます (実行)を押します。 Rかな 「今日」が確定されます。 日壱岐ます 「いき」と「ます」という2つの言葉が残ったと認識 されたため、「いき」が「壱岐」に変換されます (>)を2回押します。 Rかな 5.7cm 「いき・ます」を「いきます」という言葉にする 日壱岐ます ためです。 (変換)を何回か押して、「行きます」に 6 Rかな 3×3 5.7cm します。 行きます (変換)を押すたびに、「いきます」に当てはま る言葉が次々と表示されます。 Rかな Ocn. 「行きます」が表示されたら、(実行)を Rかな 3×3 9.7cm 押します。 日行きます、 「行きます」が確定されます。 Rかる 3×3 0.0cm カーソルと下線の違い **境域** . カーソルは、文字が入る位置を示した目印で、点滅して画面に表示されま す。ひらがなを漢字に変えるときにつく下線は、「現在、変換することが できる部分」を示した印です。 下線がついているときに(取消し)を押すと、「よみ」の状態に戻ります。 参考 (変換) (取消し) 例 きょう → 今日 → きょう

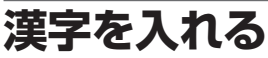

漢字を入れるには、まずその漢字の「よみ」をひらがなで入力します。例え ば、「花」は「はな」と読むので「はな」とひらがなで入力します。 ひらがなから漢字に変えることを変換といいます。使いたい漢字が表示され たら、(実行)を押して、ほかの文字に変わらないように確定します。

ひらがなから漢字に変換する方法は、次のとおりです。

#### • 熟語を一度に変換する

①文章を入力してから変換する ②同音異義語を変換する(例:公園、後援など) ・漢字1文字分ずつ変換する(当て字やむずかしい固有名詞などの変換)

#### 文章を入力してから変換する

文章を入力してから、まとめて漢字に変換します。 まとめて変換できる文字数は、32文字までです。

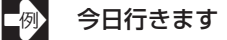

「きょういきます」をひらがなで入力しま す。

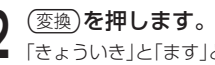

「きょういき」と「ます」という2つの言葉と認 識されたため、「境域」と変換されます。

「境域」に下線がついています

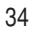

章

漢字を入れる

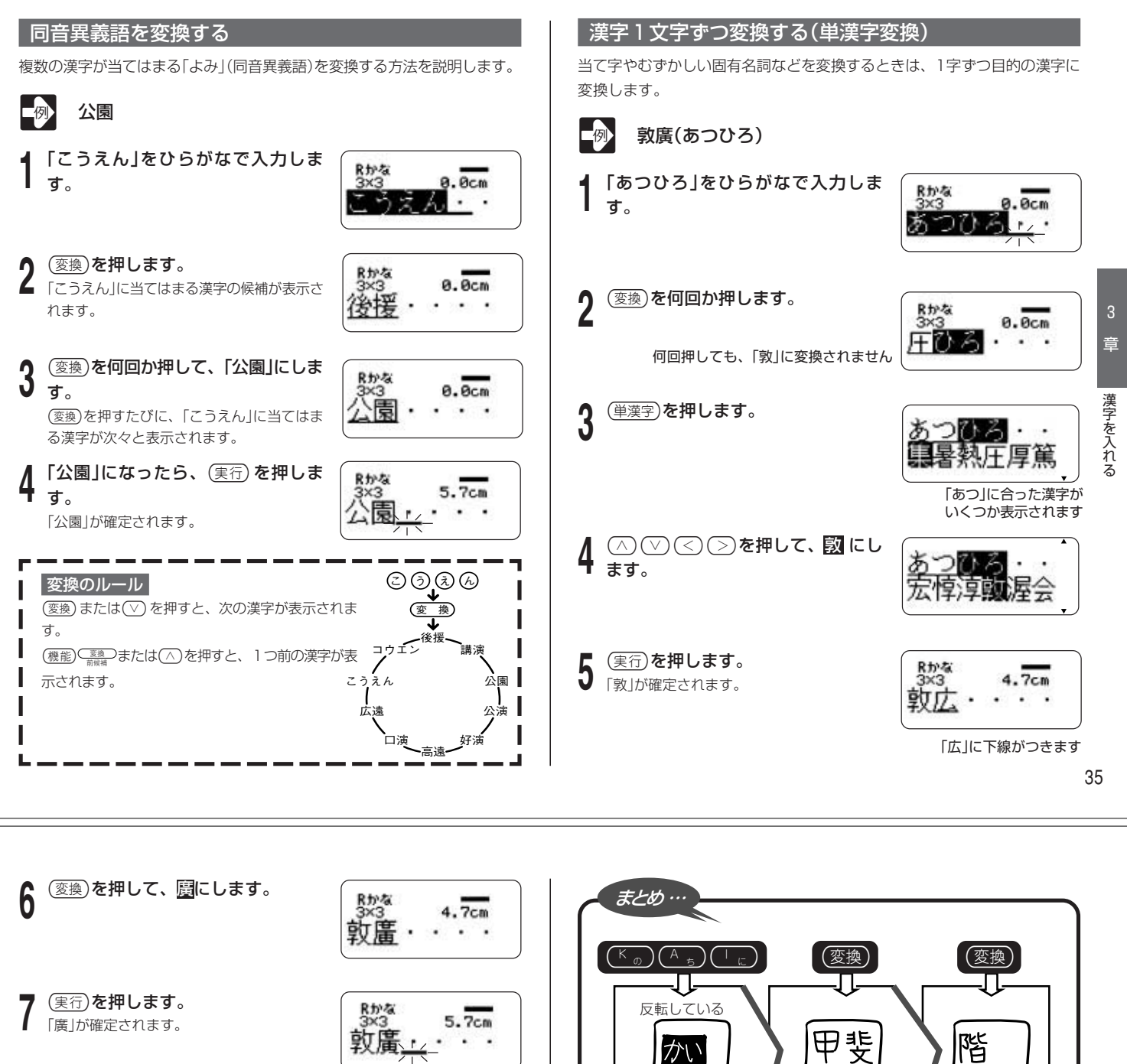

3 章

漢字を入れる

甲斐 階 かい 「線がつく 漢字の[よみ]を 漢字に変えることを 目的の漢字を 変換 探す 入力 します といいます ほかの漢字に変え られる状態です ほかの漢字に変えられ この状態を「入力中」 (変換中) る状態です(変換中) といいます (実行) Л 階 本機は学習しています 「かい」という読みを「階」で確定したとします。 目的の漢字がで 思いどおりの漢字に変換されないのはなぜ? てきたら… 次回「かい」という読みで変換すると、「階」が一 次のようなことが考えられます。 確定 ・「週(しゅう)」を「しゆう」と入力している 番はじめに表示されます。 • 「図(ず)」を「づ」と入力している これは、前回使った漢字を本機が覚えているた • 「通り(とおり)」を「とうり」と入力している めです。 します ・「販促(はんそく)」「英検(えいけん)」など、略語の読みを入力している このように、前回使った漢字を最初に表示する I ここではじめて文字 拗音・促音、「ず」と「づ」、「じ」と「ぢ」、「お」と「う」の入力には特に注意し ことを学習機能といいます。 が入ります てください。 36

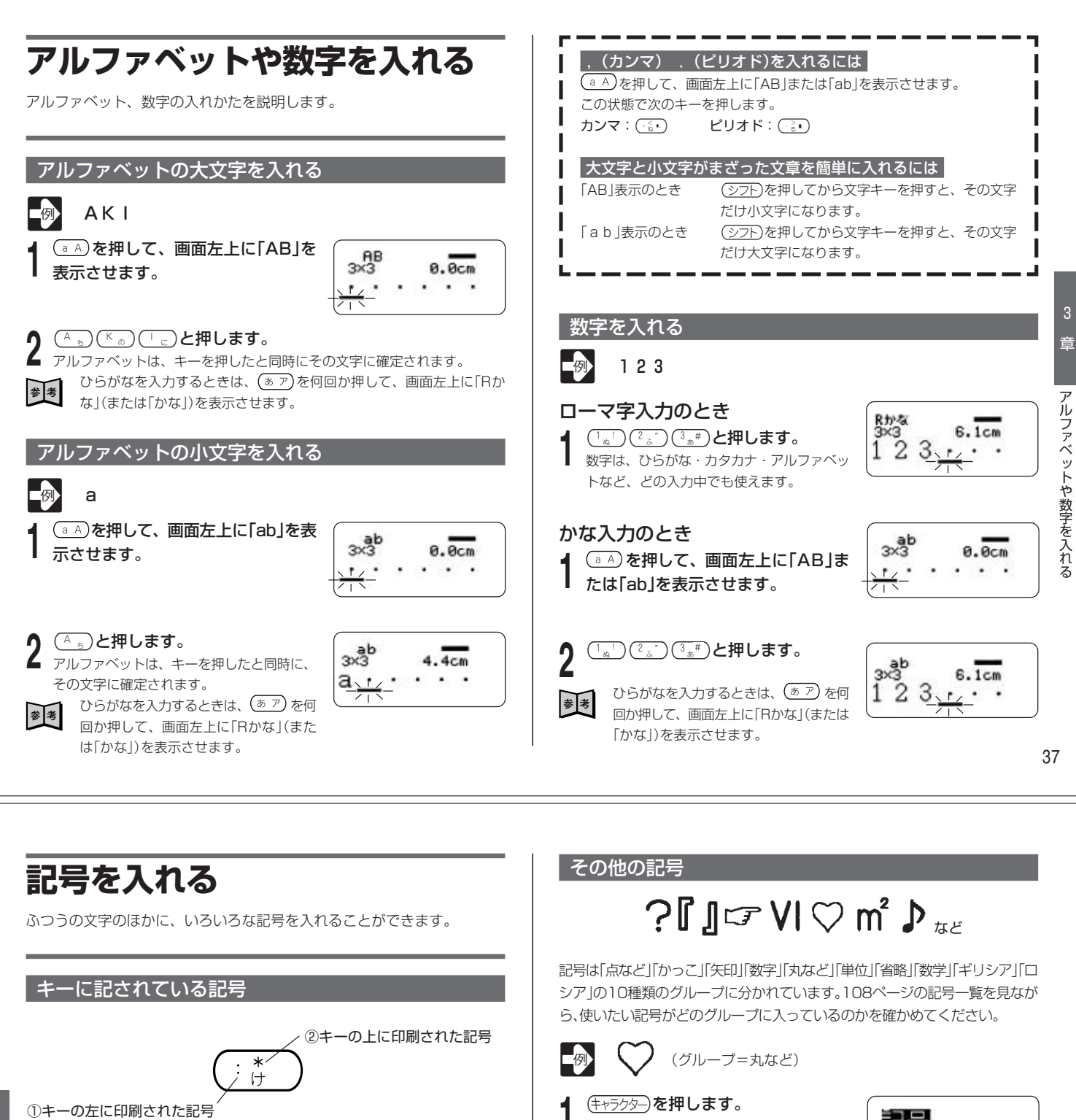

章

記号を入れる

かな入力のとき

ローマ字入力のとき (\*\*\*)→「:」 A)を押して画面左上に「AB」または[ab」を表示 させ、(<sup>\*</sup>,,\*)→「:」

② アルファベットが入力できる状態のときに、(シフト)を押したあとキーを 押すと入力できる

① アルファベットが入力できる状態のときに入力できる

ローマ字入力のとき (シフト) (\*\*\*)→「\*」 かな入力のとき A)を押して画面左上に「AB」または「ab」を表示 させ、(シフト) <sup>\*</sup>,,\*) → [\*]

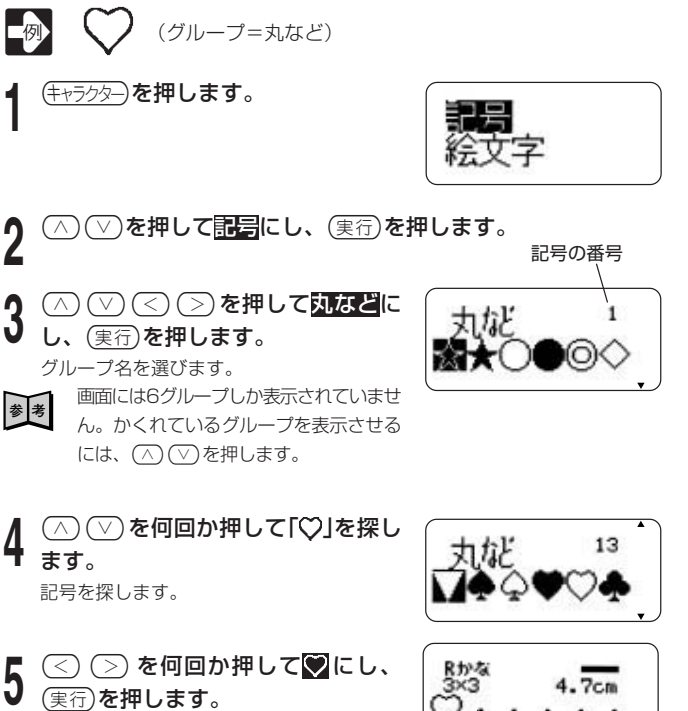

#### 5 (A)( 絵文字を入れる **影**・ ±0 絵文字を探します。 内蔵の絵文字を使うことができます。絵文字は「ペット」「ともだち」「しゅみ」 「いきもの」「よてい」「たべもの」「はんこ」「おもしろ」の8つのグループに分か れています。 (実行)を押します。 108ページの絵文字一覧を見ながら、使いたい絵文字がどのグループに 6 4.8cm 入っているのかを確かめてください。 $\int$ (グループ=たべもの) (キャラクター)と押します。 章 絵文字を入れる (△) ▽ を押して <u>絵文字</u>にし、 (実行)を押します。 ○○○を押してたべものにします。 グループ名を選びます。 画面には6グループしか表示されていません。かくれているグループを表示 参考 させるには、(へ)(▽)を押します。 絵文字の番号 実行を押します。 Δ

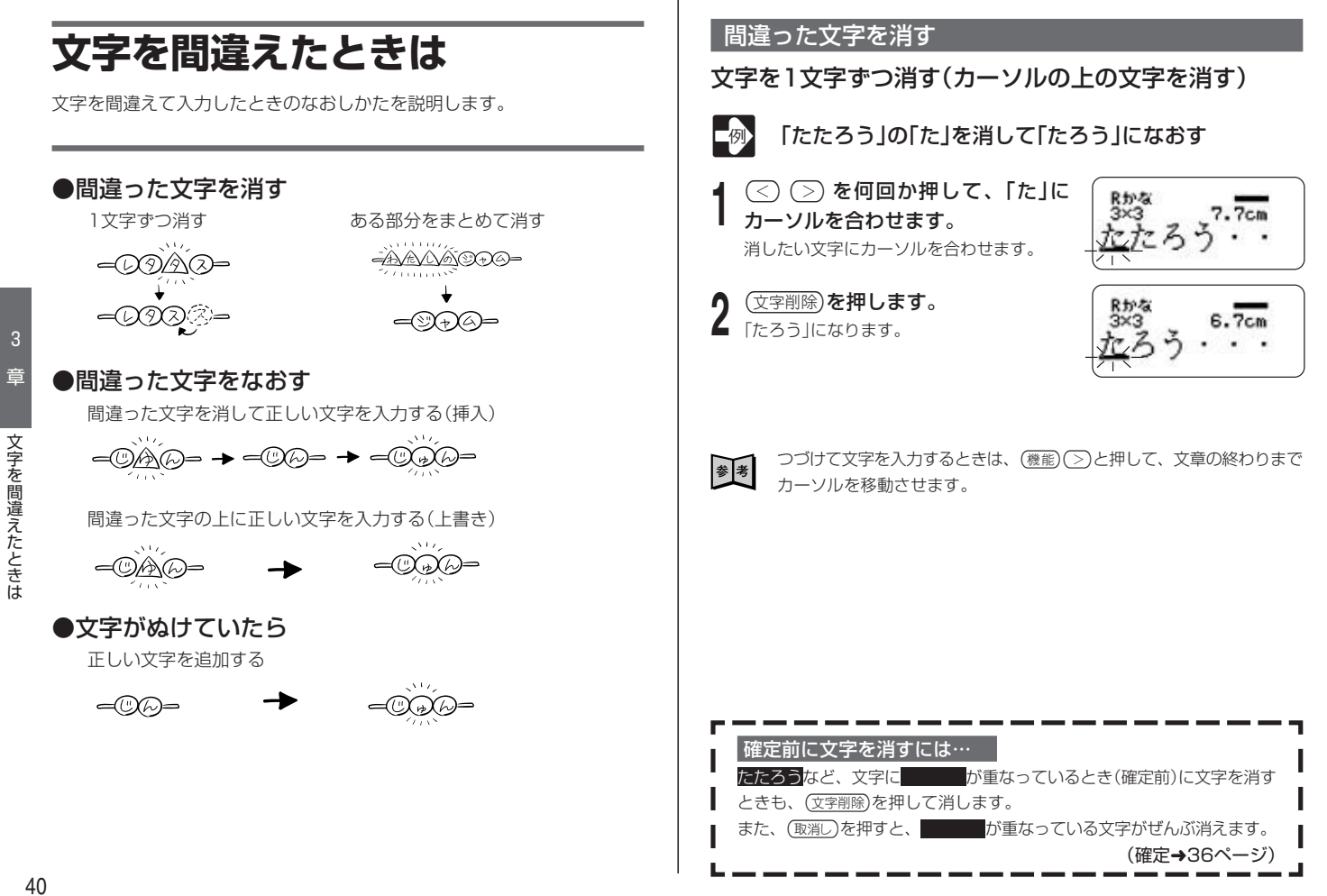

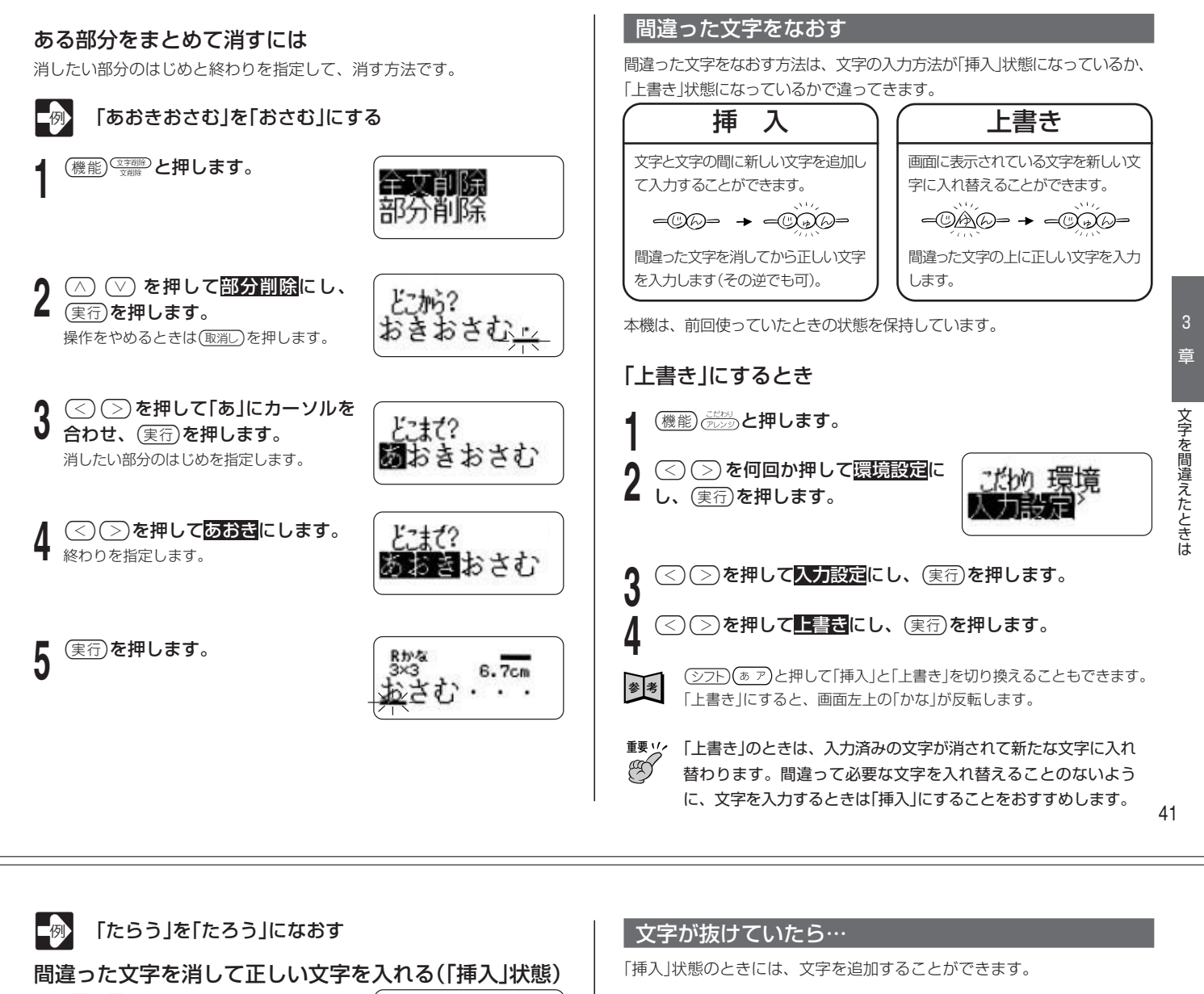

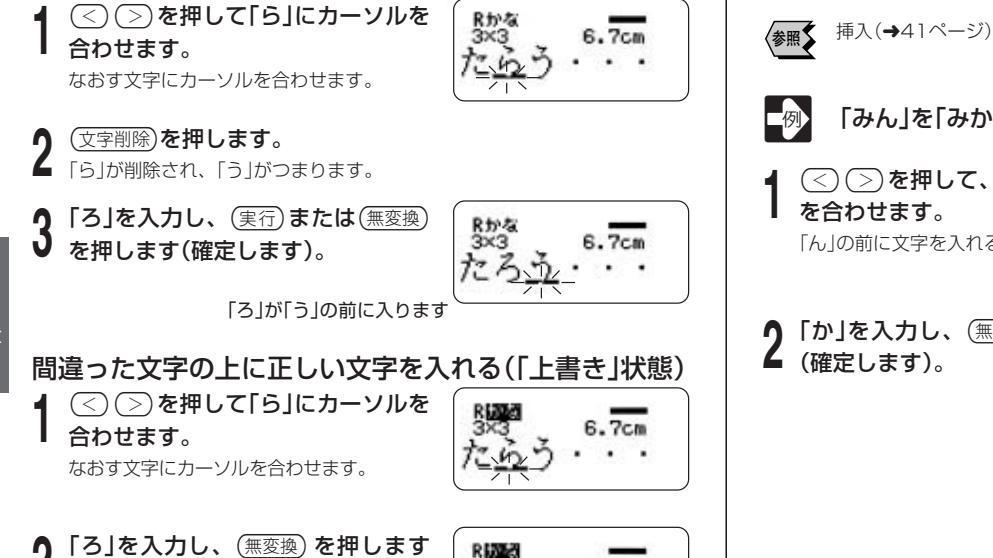

#### Ribba 6.7cm たろ .

- 「ら」が「ろ」になります 「上書き」で文字をなおすときは、なおす文字数に注意してくださ B い。なおす文字数よりも多く入力してしまうと、必要な文字まで 新しい文字に入れ替わってしまいます。 確定前に文字をなおすには…
  - たらうなど、文字に が重なっているとき(確定前)に文字をなおすと きも上と同じ操作でなおします。 (確定→36ページ)

- 「みん」を「みかん」にする < <> <> <> <> <> <> <> <> <> <> << <> <<i>< <> << <> <<i>< <> <<i>< <> <<i>< <<i>< << <<i>< <<i>< << Rかな 3×3 5.7cm . . 「ん」の前に文字を入れるためです。
- 「か」を入力し、(無変換)を押します (確定します)。

を合わせます。

6.7cm

「ん」の前に「か」が入り、「みかん」になります

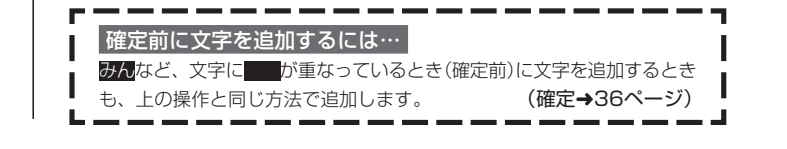

42

章

文字を間違えたときは

▲ (確定します)。

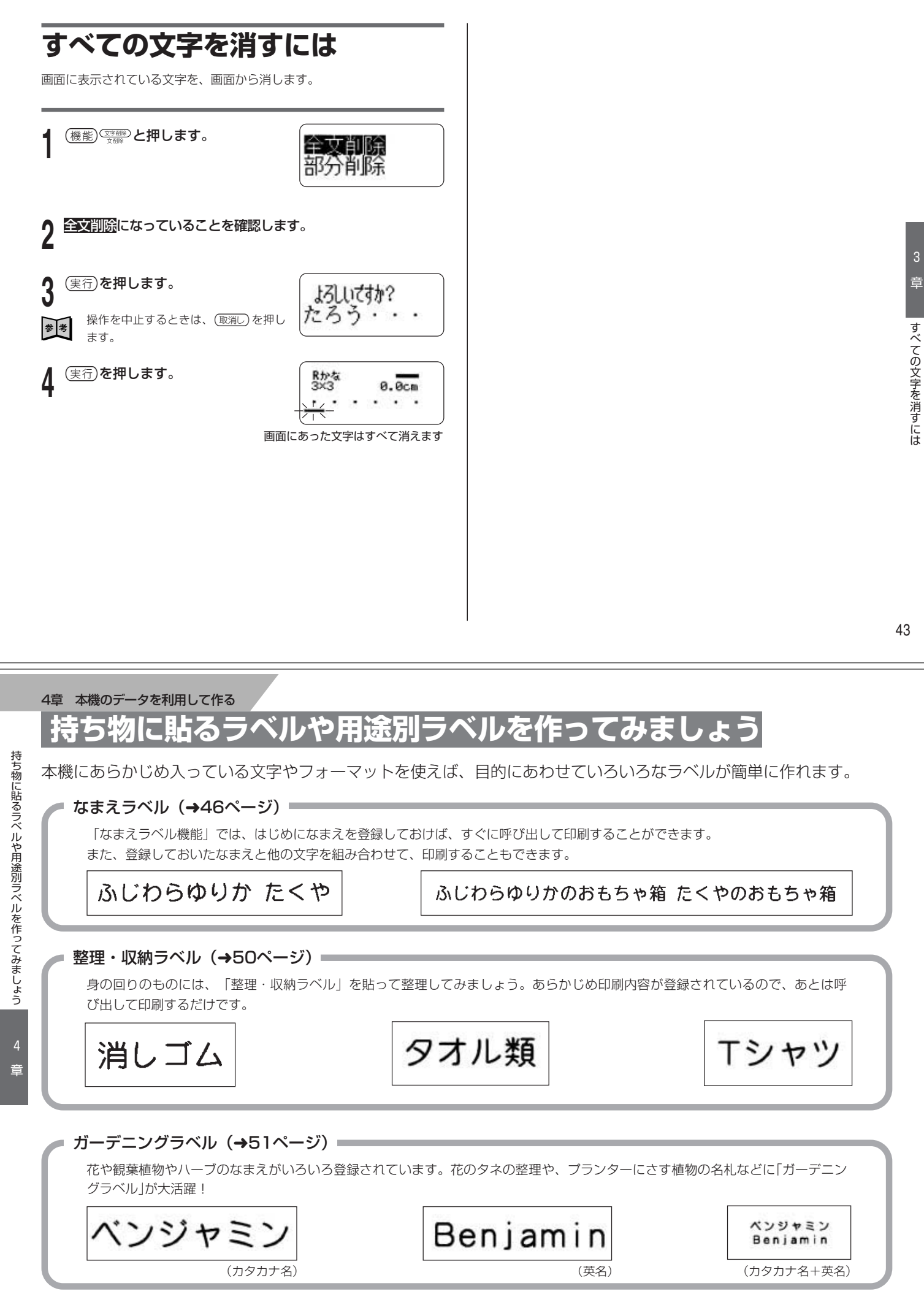

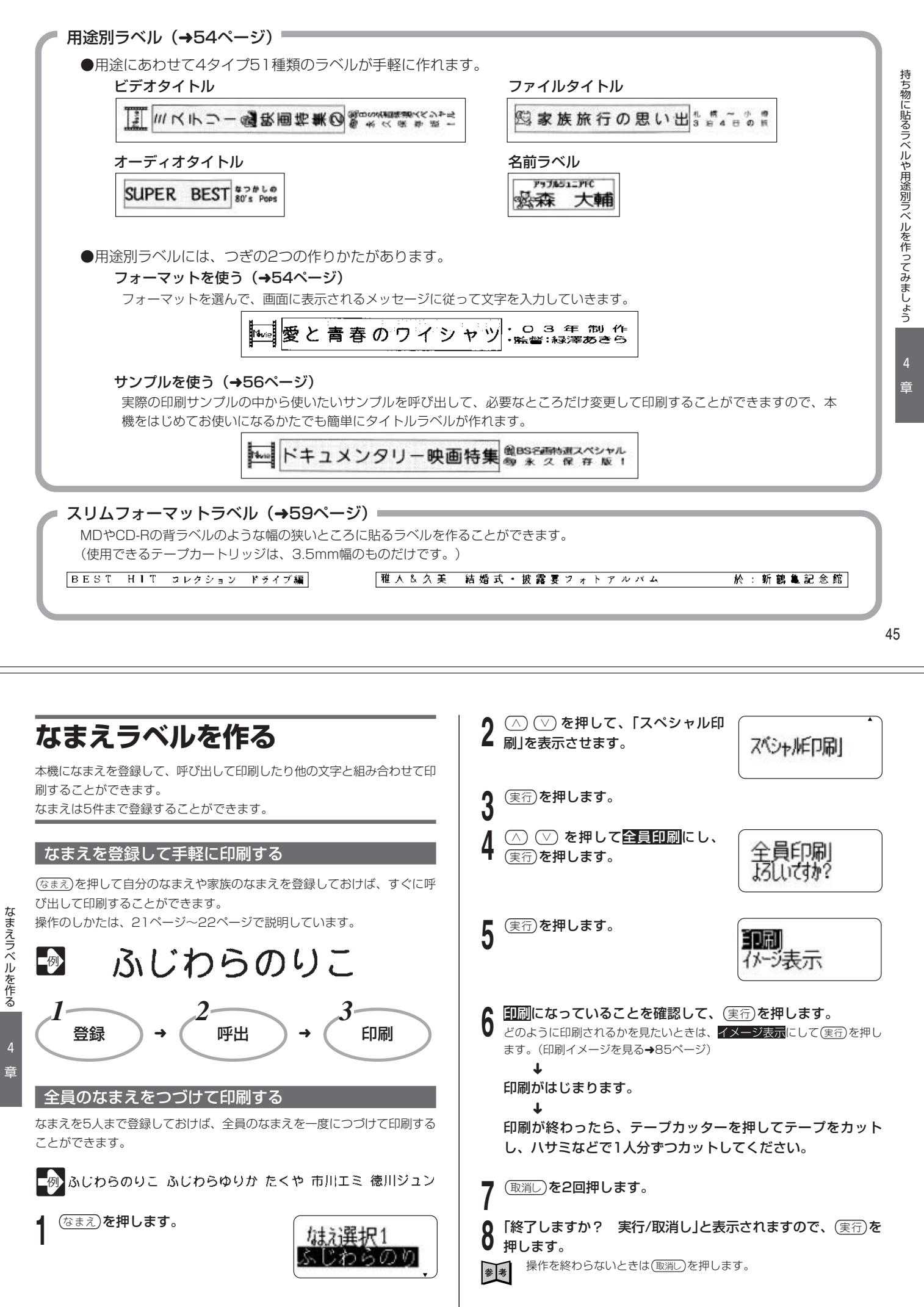

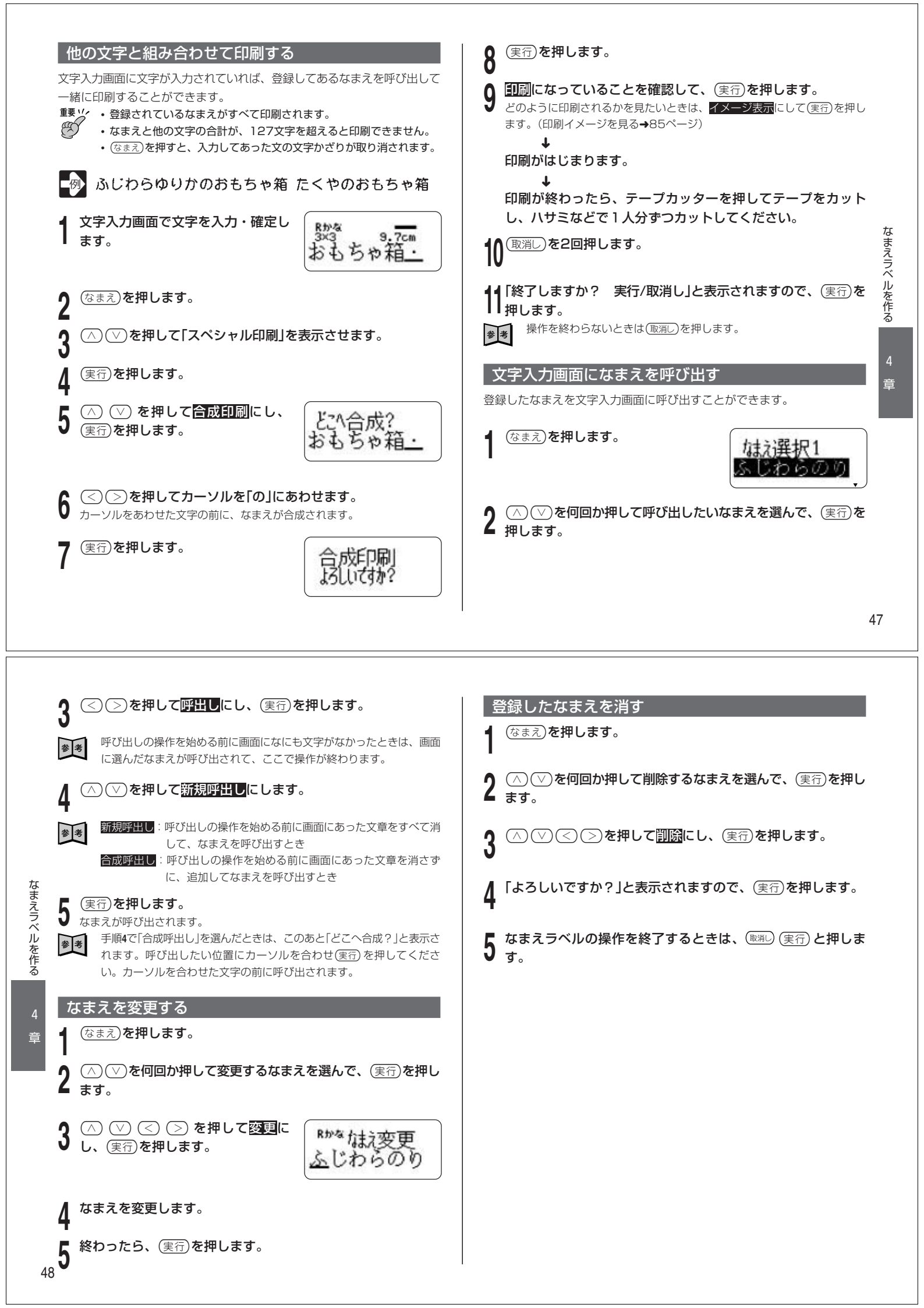

### こんな作りかたもあります

用途別ラベル(定型フォーマット)で作ります。 印刷サンプルをもとにして作る方法と、フォーマットを利用して作る方法があります。

![](_page_25_Figure_2.jpeg)

![](_page_25_Figure_3.jpeg)

#### 文字入力画面に項目を呼び出す \_\_\_\_\_\_ ガーデニングラベルを作る 整理 整理・収納ラベルの項目を文字入力画面に呼び出すことができます。 花や観葉植物やハーブのなまえがいろいろ登録されています。「ガーデニン 収納ラベルを作る/ガーデニングラベルを作る (整理·収納)を押します。 グラベル は、カタカナ名表記、英名表記、カタカナ名+英名表記の中から 整理·収納 お好みのスタイルを選ぶことができます。 重要い 次のようなところにラベルを貼ると、剥がれる場合がありま Ð ਰ\_ <○ ≥ を何回か押して呼び出したいラベルのある分類を選ん</p> 雨があたるところ で、(実行)を押します。 ・植木鉢などで表面がざらざらしているところ ・土やほこりなどがついているところ (へ)(V)を押して呼び出したいラベルの内容を選んで、(実行)を 水やりを行うときは、ラベルに直接、水がかからないようにし 押します。 てください。 • 直射日光のあたるところでは、ラベルの色が落ちたり、印刷さ れた文字が薄くなる場合があります。 (<)(>)を押して 呼出にし、(実行)を Rかな • 植物のカタカナおよび英名は、一般的に使われている名称の一 7.7cm 押します。 道しゴム・ 例を載せています。また、花・観葉植物・ハーブの分類は便宜 選んだ項目が文字入力画面に呼び出されま 的に分けたものです。 す。必要に応じて、修正したり印刷したりし 章 ます。 操作早分かり 1 テープカートリッジをセットする 2 機能 ( 響理・取納) と押す 3 印刷したい項目を選ぶ(画面に従って選んでいく) だけ) 4 印刷する 51 印刷する 英名のみで印刷したいときは 英名のみにします。 参考 カタカナと英名の併記で印刷したいときはカタ+英にします。この場 ポインセチア(カタカナ名のみ) 合、2行で印刷されます。3.5mm幅テープでは印刷できません。ま た、フレームをつけると、テープ幅によっては印刷できません。 (機能)(整理・収納)と押します。 ガーデニング 印刷になっていることを確認して、 EDRI ר~ז)⊈ד (実行)を押します。 かう表示 ガーデニングラベルを作る 画面に入力した文章があるときは「入力中の文章が失われます」という画 参考 面になります。文章を消して操作を進める場合はそのまま(実行)を押し **印刷になっていることを確認して、**(実行)を押します。 ます。消したくない場合は、(取消し)を押してから、その文章を登録しま D どのように印刷されるかを見たいときは、イメージ表示にして(実行)を押し す。(→93~96ページ) ます。(印刷イメージを見る→85ページ) T 2 (<) シを押して花(ナーワ)にし、 実行を押します。 印刷がはじまります。 ニチニチソウ Madagascar … 印刷が終わったらテープカッターを押してテープをカットしま す。 (△) (▽) を押して「ポインセチア を押して終了にし、 実行を押します。 加加爾英名吗 Christmas f...」を選び、(実行)を押 か+英

「終了しますか? 実行/取消し」と表示されますので、(実行)を 押します。

操作を終わらないときは(取消し)を押します。 参考

します。

△ ○ < > を押してカタカナ

のみにし、(実行)を押します。

可同呼出終了

9.7cm

![](_page_27_Figure_0.jpeg)

章

![](_page_27_Figure_3.jpeg)

![](_page_28_Figure_0.jpeg)

![](_page_29_Picture_0.jpeg)

![](_page_30_Figure_0.jpeg)

5章 自分だけのデザインで作る(フリーラベル)

# 自分だけのデザインでラベルを

1年つてみましよう(フリーラベル) 本機にあるデザインだけでなく、自分だけのオリジナルラベルを作ってみ

本機にあるデザインだけでなく、自分だけのオリジナルラベルを作ってみましょう。 書体(フォント)を変えたり、枠やかざりをつけたりすることができます。

![](_page_31_Figure_7.jpeg)

章

自分だけのデザインでラベルを作ってみましょう(フリーラベル)

![](_page_32_Picture_0.jpeg)

## 2行以上のラベルを作る

2行以上のラベルを作ることができます。行を変えたいところで()を押す と、行が変わります。

テープの幅によって、作れる行数はちがいます。

| テープ  | の幅         | 3.5mm  | 6mm    | 9mm    | 12mm   | 18mm            | 24mm   |
|------|------------|--------|--------|--------|--------|-----------------|--------|
| 最大印刷 | Ⅰ<br>」標準印刷 | _      | 1行     | 1行     | 2行     | 3行              | 3行     |
| 可能行数 | 縮小印刷       | <br>1行 | <br>2行 | <br>3行 | <br>5行 | - <u></u><br>6行 | <br>6行 |

•行数とテープの幅にあわせて、自動的に文字の大きさは変わります。

 文字の大きさを自由に決めた場合も、文字の大きさは行数にあわせて自動 的に変わります。

•24mmテープの印刷幅は18mmテープと同じです。

・縮小印刷については、69ページ「文字が小さいときは(縮小印刷)」を参照し てください。

![](_page_32_Picture_9.jpeg)

![](_page_32_Picture_10.jpeg)

行を分けます ブロックマークを入れます(→65ページ)

![](_page_33_Picture_0.jpeg)

| 書体               | (フォント                                                                          | ・)を変える                                                           |                                                   | アレンジ機能で書体を変える                                                                                      |
|------------------|--------------------------------------------------------------------------------|------------------------------------------------------------------|---------------------------------------------------|----------------------------------------------------------------------------------------------------|
| 漢字」「ひ!<br>5(書体)を | らがな・カタカナ」「数<br>を変えることができま                                                      | 字・アルファベットJそれ<br>す。                                               | ぞれの文字のかた                                          | PAI:00                                                                                             |
| 唐 す書 だ体まい        | 体を変えるには、アレ<br>。<br>体を指定すると、ラベ<br>し、指定した書体に対<br>のままになります。<br>た、画面のシンボル(ま<br>ます。 | ンジ機能とこだわり機能の<br>ル全体の文字が指定された<br>応していない文字(下表の「-<br>Lゴシック/明朝)は、漢字の | 2つの方法がありま<br>書体になります。た<br>–」)は、指定前の書<br>書体について表して | <ul> <li>1 文字を入力・確定し、(アレンジ)を押します。</li> <li>1 ます。</li> <li>7 (ご)を何回か押してフォントにし、(実行)を押します。</li> </ul> |
| 書体は次の            | )10種類から選べます                                                                    | す。                                                               | 漢字                                                | 【                                                                                                  |
| 丸ゴシック            | PM1:00                                                                         | らんちタイム                                                           | 昼食                                                | (取消し)を押すと、文字入力画面に戻 MI:00_<br>ります。                                                                  |
| 明朝<br>てがき        | PM1:00                                                                         | らんちタイム<br>こんキタイム                                                 | <b>昼食</b>                                         | こだわり機能で書体を変える                                                                                      |
| (ンジュール           | PM1:00                                                                         | らんちタイム                                                           |                                                   | ● 文字を入力・確定し、(機能) ごたい を                                                                             |
| メロディ             | PM1:00                                                                         | らんちタイム                                                           |                                                   |                                                                                                    |
| パレット             | PM1:00                                                                         | らんちタイム                                                           |                                                   | <br>  <b>↑</b> (<)(>)を押して文字設定にし、(実行)を押します。                                                         |
| STENCIL          | PM1:00                                                                         | 0N9714                                                           |                                                   |                                                                                                    |
| 3.SCRIPT         | PM1:00                                                                         |                                                                  |                                                   |                                                                                                    |
| R.STROKE         | PM1:00                                                                         |                                                                  |                                                   |                                                                                                    |

書体(フォント)を変える

章

### 文字体を変える

入力した文字の、文字体を変えることができます。

▼
ます

文字体を変えるには、アレンジ機能とこだわり機能の2つの方法があり

ます ます。

- ■要ッ・・アレンジ機能で文字体を指定すると、ラベル全体の文字が指定さ れた文字体になります。
  - ・こだわり機能で文字体を指定すると、文字単位で範囲を指定する ことができます。
  - ・縮小印刷される文字の文字体を変えると、文字が欠けて印刷され ることがあります。

文字体は次の5種類から選べます。

![](_page_34_Picture_7.jpeg)

![](_page_34_Picture_8.jpeg)

文字体を変えると、画面上に「▲」がつきます。

![](_page_34_Picture_10.jpeg)

![](_page_34_Picture_11.jpeg)

![](_page_34_Picture_12.jpeg)

### 文字の大きさを変える

本機では、文字の大きさを決めないで印刷すると、自動的にテーブ幅と行数 にあわせて、最適な文字の大きさで印刷されます(これを、ジャストフィッ ト印刷といいます)。

ジャストフィット印刷ではなく、自由に文字の大きさを決めることもできま

文字の大きさを変えるには、アレンジ機能とこだわり機能の2つの方法があ

#### アレンジ機能

![](_page_34_Picture_18.jpeg)

アレンジ機能で文字の大きさを指定すると、ラベル全体の文字の大 きさが指定されたサイズになります。

#### こだわり機能 文字が小さいときは(縮小印刷) 文字の大きさを1×1~4×6倍まで変えることができます。 「行数を多くする」、「3.5mm幅テープを使う(スリムフォーマット)」と文 • こだわり機能で文字の大きさを指定すると、文字単位で範囲を指 字は縮小印刷されます。 Ð 定することができます。 ●セットされているテープカートリッジのテープ幅によって、縮小印刷さ こだわり機能での文字の大きさの指定は、テープ幅により指定で れるかどうかは異なります。(64ページ参照) きる文字の最大の大きさが異なります。 ●縮小印刷されるときは、分数でイメージャー表示され、文字倍率に「小」 が表示されます。 イメージャー表示 テープの幅 6mm 9mm 12mm 18mm 24mm 縮小されることを示します(この場 4.9cm Rかな 1×6 2×6 3×6 4×6 $4 \times 6$ 最大倍数(縦×構) 合は、縮小サイズ1×1倍で印刷さ 目おいしい目 れます。)。 縦書きと横書きでは、印刷結果が異なる場合があります。例えば、1× 参考 2と指定すると、横書きでは横長に、縦書きでは縦長に印刷されます。 ●縮小印刷される文字は、次のようになります。 1×2(横書き) 1×2(縦書き) ・フォントの設定は、無効です(すべて同じフォントで印刷されます)。 • 文字体または文字修飾を設定すると、きれいに印刷できないことがあります。 ・絵文字は、きれいに印刷できないことがあります。 あんずジャム すんらいしゅ 文字の大きさを変える アレンジ機能で文字の大きさを変える 「あんず」を特にする 7639 文字を入力・確定し、(アレンジ)を押し ます。 71-4 (<)(>)を何回か押してサイズにし、(実行)を押します。 2 章 文字倍率 を押して 特(4×4倍) に 3 し、(実行)を押します。 Rかな 4×4 --(取消し)を押すと、文字入力画面に戻ります。 7.6cm あんず... 文字倍率/倍率マーク:指定した文字の大き 倍率マーク さを数字で表します。 69 3になっていることを確認し、(実行)を押します。 • 倍率マークは画面だけのしるしですので、印刷されません。 参考 b • 文字サイズの指定を取り消すときは、倍率マークを(文字削除)で消します。 横の倍率を指定します。 または、アレンジ機能で「ジャストフィット」サイズに指定します。 (<) (>)を押して「あ」にカーソルを どこまて? <u>こだわり機能で文字の大きさを変える</u> あわせ、(実行)を押します。 あんずジャム 大きさを変えるはじめの文字を指定します。 「あんずジャム」の「あんず」を2×3にする < <> > を押して あんず にし、(実行)を押します。 大きさを変える終わりの文字を指定します。 文字を入力・確定し、(機能) デジシンと the 範囲の指定は、ブロックをまたがって行うことはできません。(ブロック 押します。 参考 文字設定 →65ページ) (<) (>)を押して、画面を確かめま 文字倍率 す。 又字の大きさを変える Rかな 9.7cm すじシャ (<) シを何回か押してサイズにし、(実行)を押します。 </p> 倍率マーク -ジャストフィットマーク

文字倍率/倍率マーク :指定した文字の大きさを数字で表します。 ジャストフィットマーク:自動的につきます。このマークよりうしろの文 字はジャストフィット印刷に従った大きさで印 刷されます。

- \* 倍率マークやジャストフィットマークは画面だけのしるしですので、 印刷されません。
  - 文字サイズの指定を取り消すときは、倍率マークを(文字削除)で消します。
  - アレンジ機能で文字サイズを「ジャストフィット」に指定すると、文中の倍率マークがすべて消え、ジャストフィットの状態に戻ります。

音

参考

(へ)(▽)を押して2にします。

直接数字を入力することもできます。

>)を押してカーソルを「横」(3)にあわせます。

数字を入力したときは、自動的に「横」の倍率の数値が反転します。

縦 横 22×3倍

**4** <sup>(()</sup> () ---縦の倍率を指定します。

![](_page_36_Picture_0.jpeg)

![](_page_37_Figure_0.jpeg)

![](_page_37_Picture_1.jpeg)

![](_page_38_Figure_0.jpeg)

横書きに戻すときは、もう一度(ょこ/たて)を押します。

![](_page_39_Figure_0.jpeg)

| ラベノ | し全体の長され | を自由に決める | 5 |
|-----|---------|---------|---|

(ながさ)を押して決める方法と、こだわり機能で決める方法があります。

(ながさ)を押して長さを自由に決める ■要ッ, この方法で長さを決めると、自動的に割付が「均等」になります。

文字を入力・確定します。

(ながさ)を押します。 2

![](_page_39_Picture_6.jpeg)

5

(実行)を押します。

< >を押して、するにします。

文字を入力・確定し、(機能) (地) と

**】** 押します。

<<p><○ > を何回か押して書式にし、(実行)を押します。

縦書きで、うらおもて逆さまなラベルを作るときは… ①手順5のあと、 (<) >を何回か押して方向にし、(実行)を押す。 ②(<)(>)を何回か押して縦書きにし、(実行)を押す。

. the

設定と

4

6

参考

章

![](_page_40_Figure_0.jpeg)

![](_page_41_Figure_0.jpeg)

![](_page_41_Figure_1.jpeg)

![](_page_41_Figure_3.jpeg)

![](_page_42_Figure_0.jpeg)

![](_page_42_Figure_1.jpeg)

5 章

余白の長さを決める

![](_page_43_Figure_0.jpeg)

![](_page_43_Figure_1.jpeg)

![](_page_44_Figure_0.jpeg)